# Food Bank Walkthrough: How to Place

# an Online Order

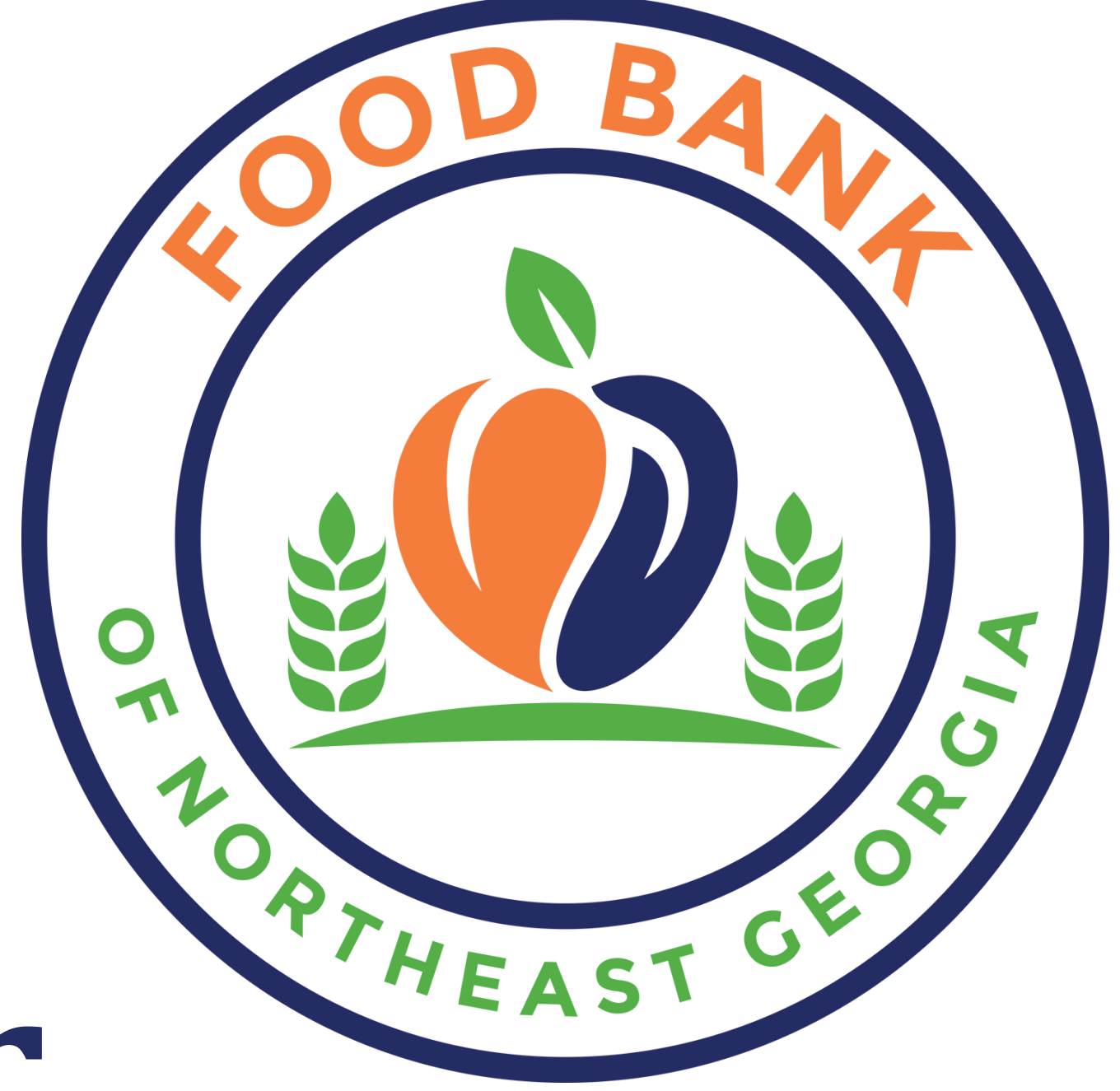

# Let's start with visiting the Food Bank of Northeast Georgia's website:

WWW.FOODBANKNEGA.ORG

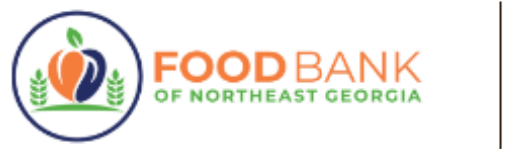

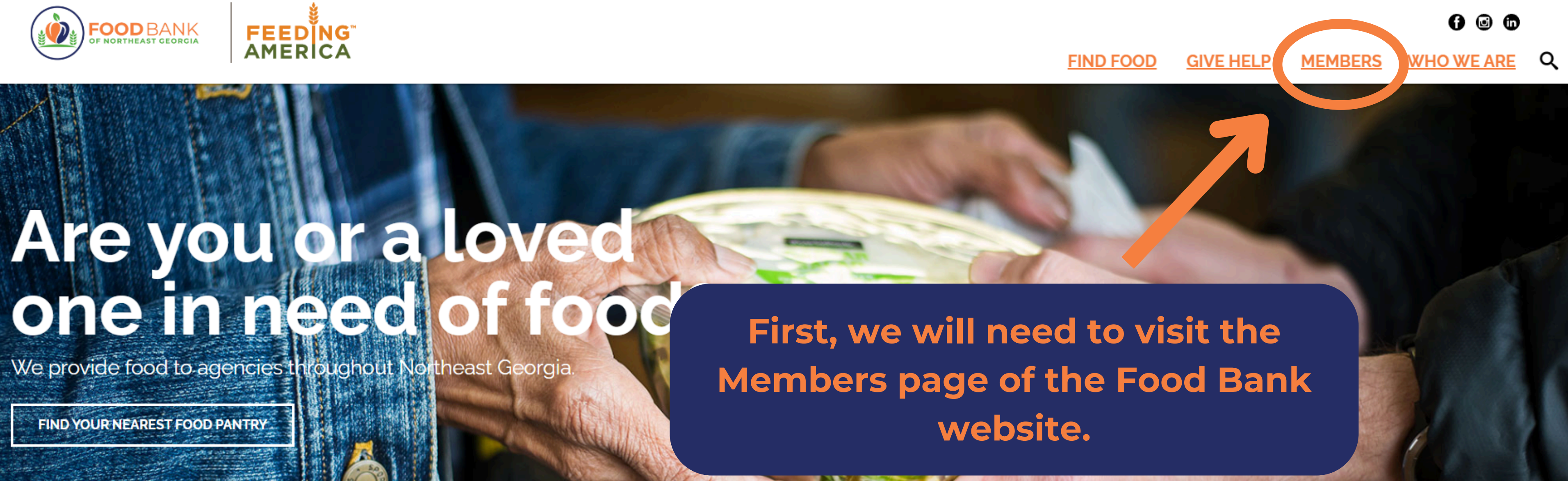

### The Food Bank of Northeast Georgia connects neighbors with nourishing food.

Food donations can be dropped off at our warehouse located at 861 Newton Bridge Road, Athens, GA between 8am-3pm Monday-Friday.

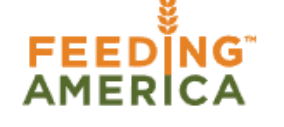

MEMBER LOGIN

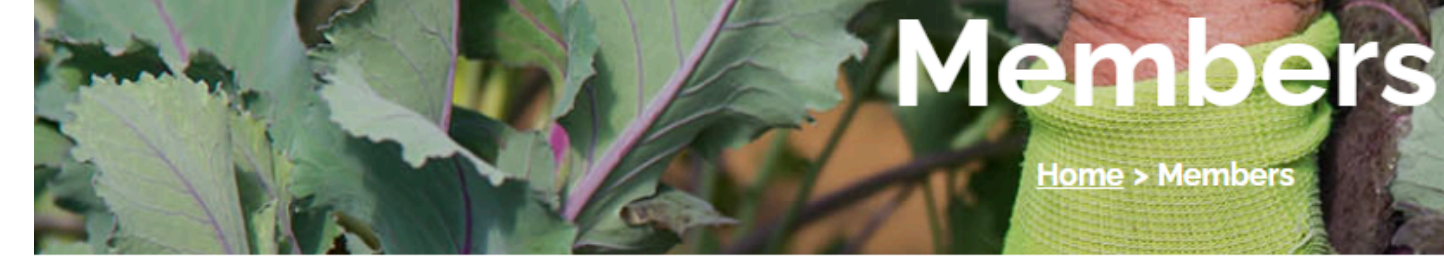

From here, you can log onto our online ordering system by clicking **"MEMBER** LOGIN" or **"PLACE AN ORDER**" under the Online **Ordering Section.** 

## e you looking to become a new Member?

The Food Bank of Northeast Georgia provides our members access to millions of pounds of food they might not otherwise have. Members gain access to food either through our online inventory system or by selecting items from our sharing floor.

To learn more about becoming a Member with the Food Bank of Northeast Georgia, please **click here.** 

### **Online Ordering**

The online inventory system provides bulks, cased items for distribution. All items are ordered in case or pallet-size quantities. The shopping floor provides supplemental food and is a lot like a grocery store allowing members to hand ect less-than-case amounts of food from the shelves or pallets of miscellaneous product.

### PLACE AN ORDER

If you are having difficulty with accessing your account or placing an order, please contact your Food Access Coordinator.

### FIND FOOD GIVE HELP MEMBERS

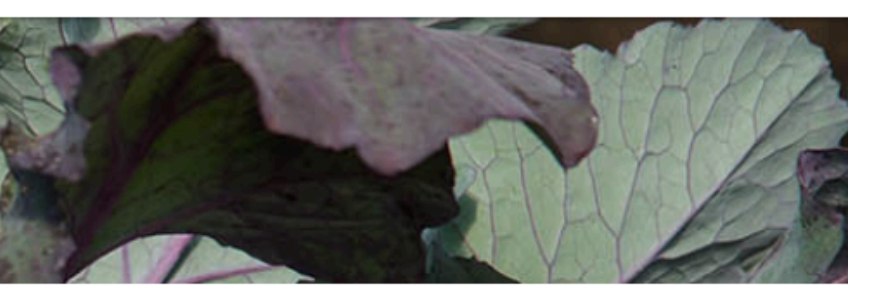

### Onboarding Information

- New Member
   Orientation Video
- Agency Manual

### Member Forms

- Member Contract
   2024
- Weekly
   Temperature Log
- Pest Control Log
- Meal Tracker
   Form
- Third Party Site
   Agreement
- Media Release
   Form
- Statistics
   Reporting Guide

### TEFAP/USDA Documents

• TEFAP Form

| FOODBANI<br>OF NORTHEAST GEORG | K<br>1 A |
|--------------------------------|----------|
| Agency Reference               |          |
| User Name                      |          |
| Password                       |          |
| Login Reset                    |          |
| Forgot password?               |          |

Most Members will have accounts with both the Agency Reference and the "Username" being their assigned Member Reference code (Letter-###).

|                         | FOODBANK         |
|-------------------------|------------------|
|                         | Agency Reference |
|                         | User Name        |
|                         | Password         |
|                         | Login Reset      |
| If you ever forget your | Forgot password? |
| password, contact your  |                  |
| Food Access Coordinator |                  |
| to reset your password. |                  |

Most Members will have accounts with both the Agency Reference and the "Username" being their assigned Member Reference code (Letter-###).

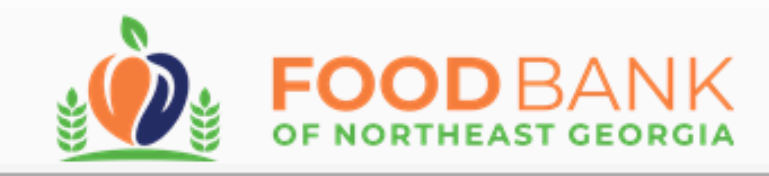

Grants Other Agency Info My Documents Shop -Statistics Order History

You have successfully logged in

### Food Bank of Northeast Georgia

\*\*\*If requesting delivery of an online order you must call 706-354-8191 x 110 or x 111 to schedule\*\*\*

If you have any questions, please contact your Membership Coordinator:

- Tracey Massey: Childhood Nutrition Specialist and Membership Coordinator for Barrow, Oglethorpe, and Clarke (organizations) starting with A-F) Counties - tmassey@foodbanknega.org
- Stevie Jandrlich: SNAP Assistance Coordinator and Membership Coordinator for Banks, Franklin, Hart, and Clarke (organizations starting with G-Z) Counties - sjandrlich@foodbanknega.org
- Noah Cooke: Senior Nutrition Specialist and Membership Coordinator for Jackson, Madison, and Oconee Counties ncooke@foodbanknega.org
- Annie Branum: Membership Coordinator for Towns, Rabun, White, Habersham, and Stephens Counties abranum@foodbanknega.org

Every time you log in, make sure to check the announcements on the dashboard. The dashboard may contain important information, such as when online ordering may not be available or if there is product for zero agency share (free!).

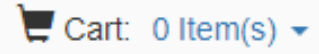

(TEST-101) TEST Example Food Pantry

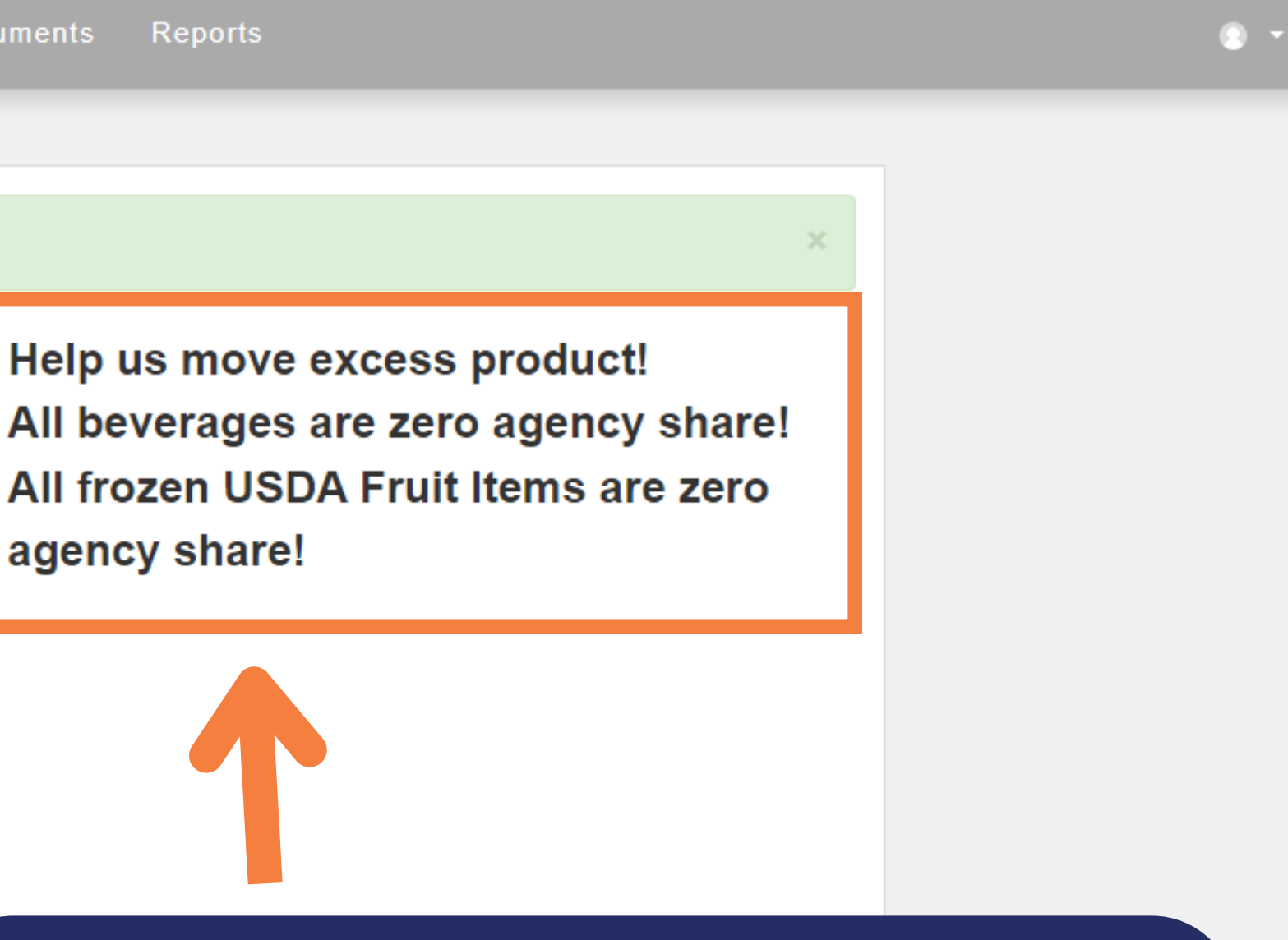

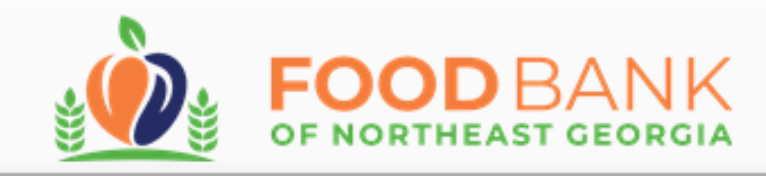

Shop - Statistics Order History Grants Other Agency Info My Documents

You have successfully logged in

### Food Bank of Northeast Georgia

\*\*\*If requesting delivery of an online order you must call 706-354-8191 x 110 or x 111 to schedule\*\*\*

If you have any questions, please contact your Membership Coordinator:

- Tracey Massey: Childhood Nutrition Specialist and Membership Coordinator for Barrow, Oglethorpe, and Clarke (organizations starting with A-F) Counties - tmassey@foodbanknega.org
- Stevie Jandrlich: SNAP Assistance Coordinator and Membership Coordinator for Banks, Franklin, Hart, and Clarke (organizations starting with G-Z) Counties - sjandrlich@foodbanknega.org
- Noah Cooke: Senior Nutrition Specialist and Membership Coordinator for Jackson, Madison, and Oconee Counties ncooke@foodbanknega.org
- Annie Branum: Membership Coordinator for Towns, Rabun, White, Habersham, and Stephens Counties abranum@foodbanknega.org

Help us mov All beverage All frozen U agency si a

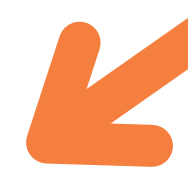

### 🗮 Cart: 0 Item(s) 🔻

(TEST-101) TEST Example Food Pantry

Reports

**Important contact** information is also listed on the main page. As is listed here, make sure to call or email the warehouse if requesting delivery **<u>BEFORE</u>** placing the order between Monday and Friday, 8:00am-2:30pm. If you have any general questions, please contact your Food Access **Coordinator and we would** be happy to assist you.

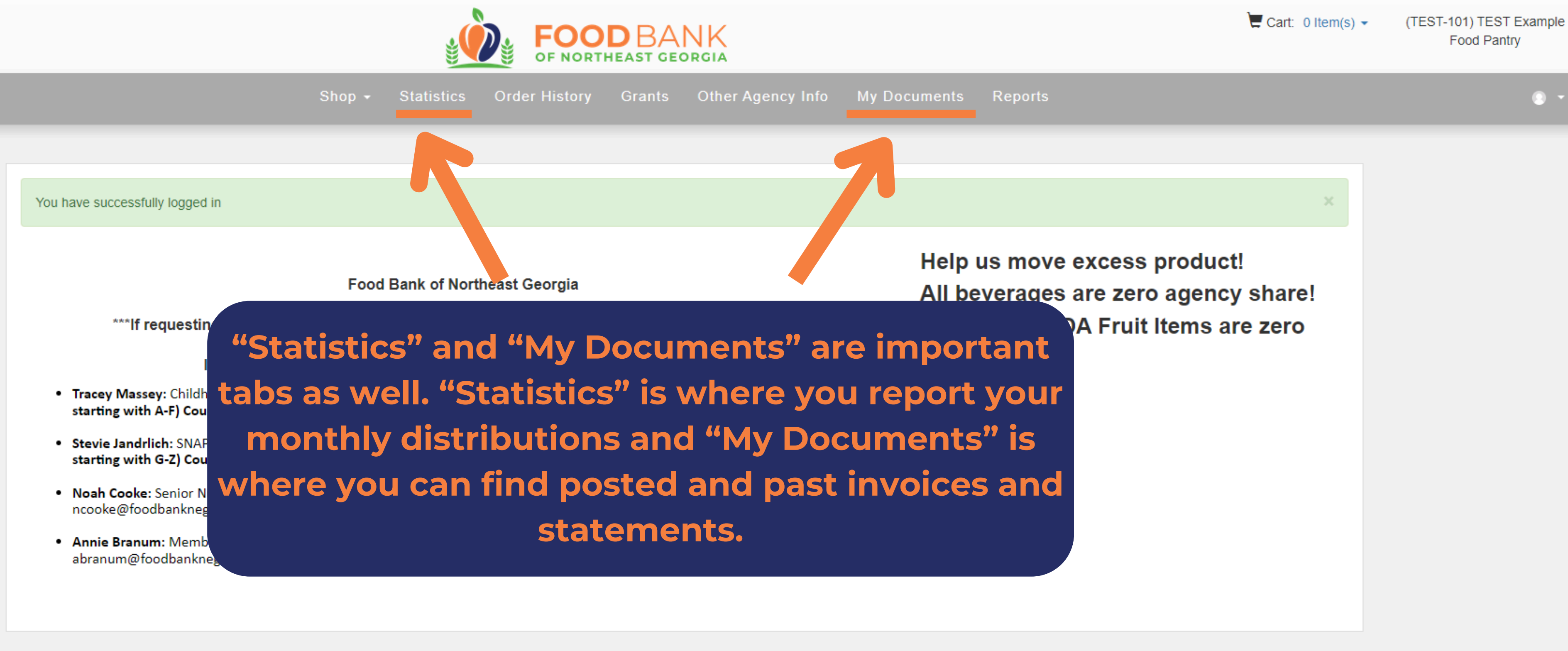

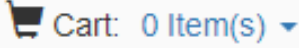

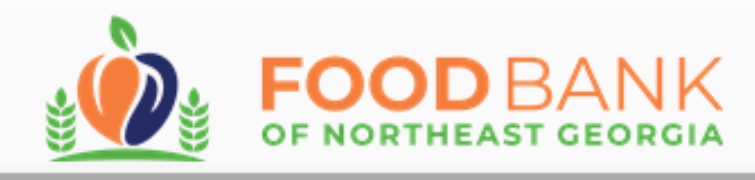

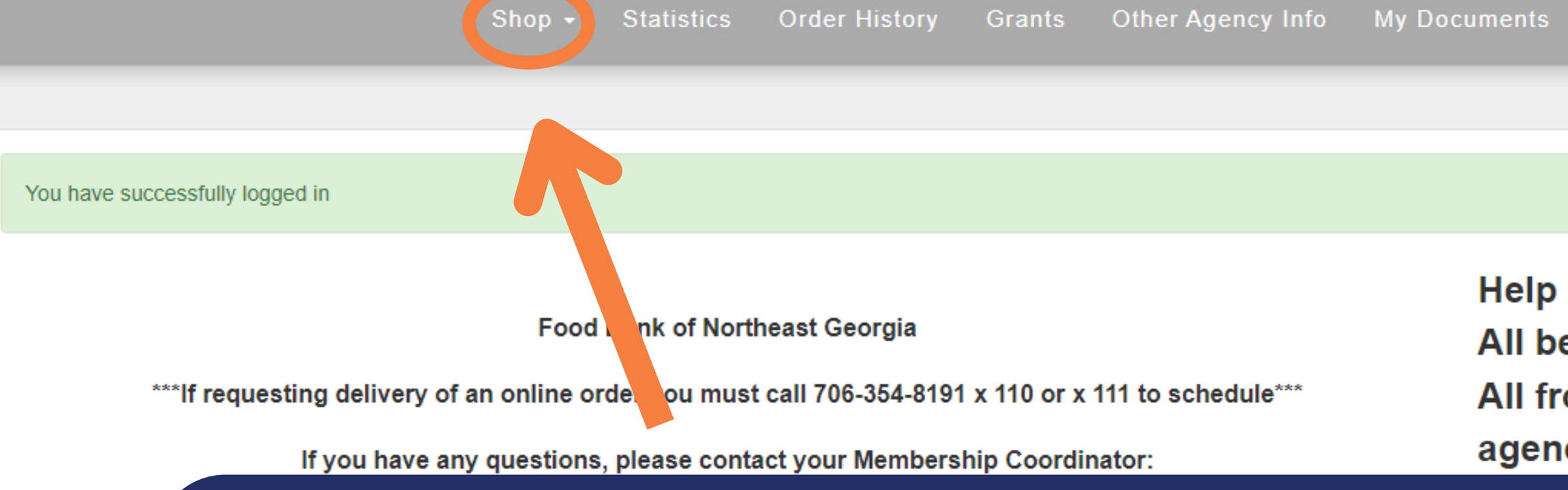

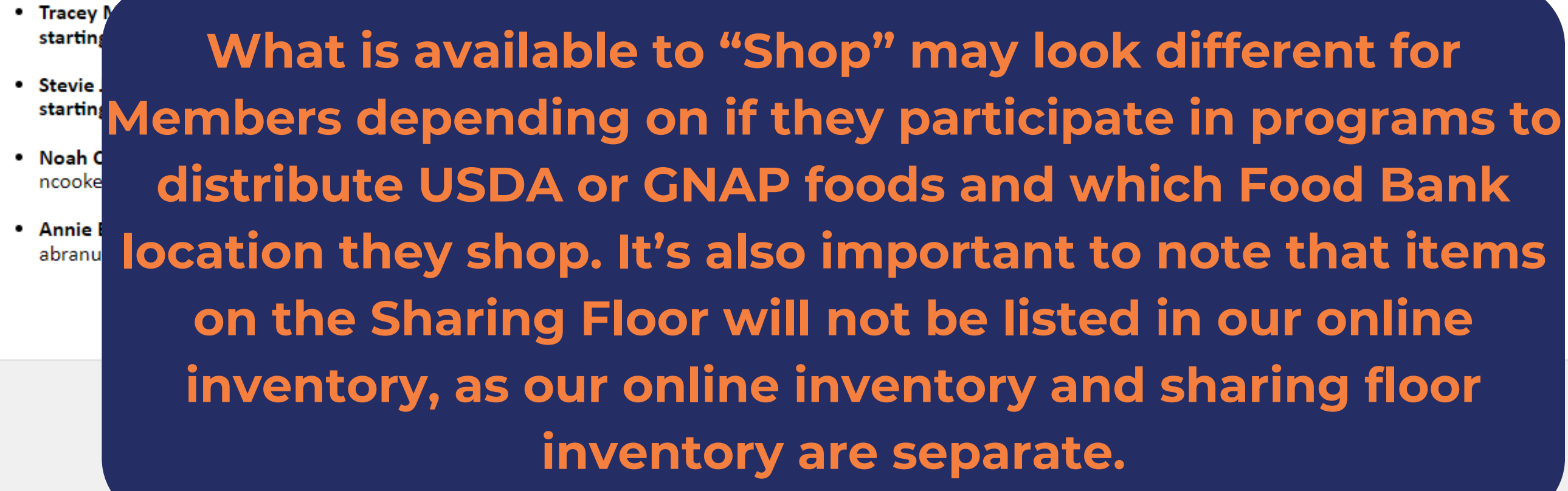

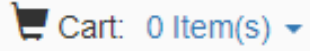

(TEST-101) TEST Example Food Pantry

Reports

Help us move excess product! All beverages are zero agency share! All frozen USDA Fruit Items are zero agency share!

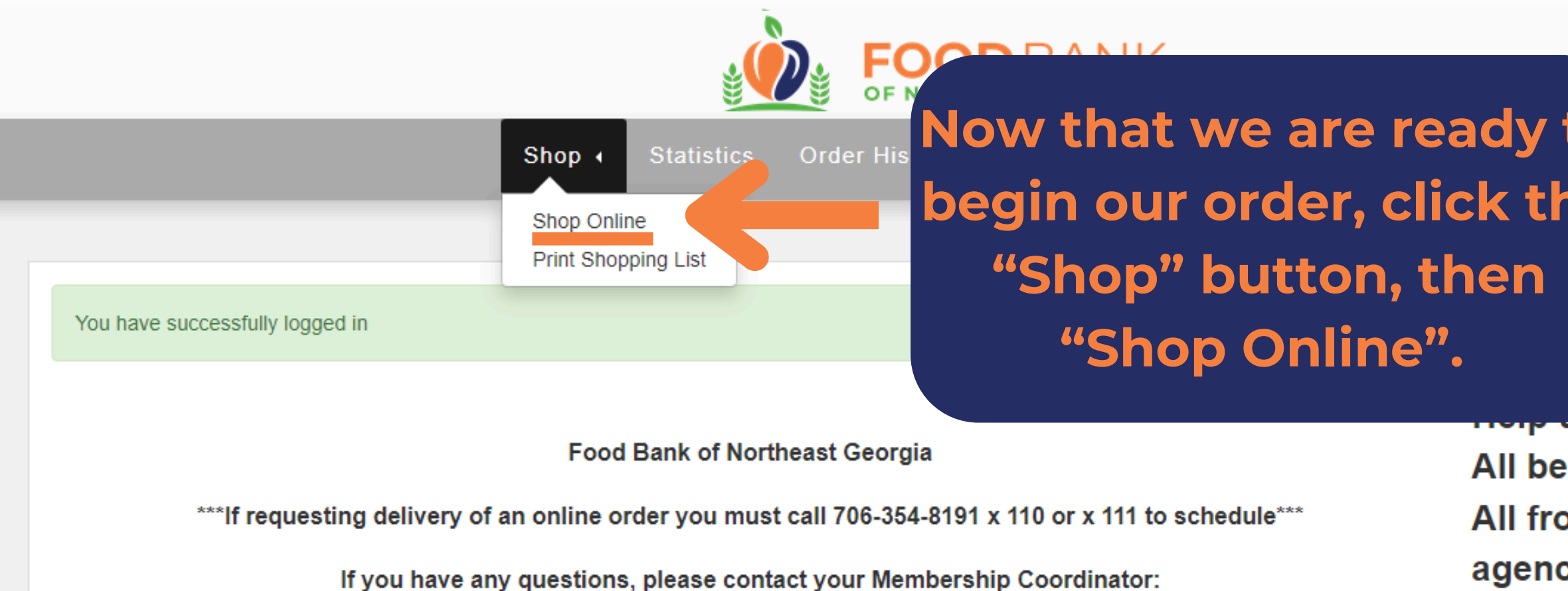

- Tracey Massey: Childhood Nutrition Specialist and Membership Coordinator for Barrow, Oglethorpe, and Clarke (organizations starting with A-F) Counties - tmassey@foodbanknega.org
- Stevie Jandrlich: SNAP Assistance Coordinator and Membership Coordinator for Banks, Franklin, Hart, and Clarke (organizations starting with G-Z) Counties - sjandrlich@foodbanknega.org
- Noah Cooke: Senior Nutrition Specialist and Membership Coordinator for Jackson, Madison, and Oconee Counties ncooke@foodbanknega.org
- Annie Branum: Membership Coordinator for Towns, Rabun, White, Habersham, and Stephens Counties abranum@foodbanknega.org

| Cart: 0 Item(s) - | (TEST-101) TEST Example<br>Food Pantry |
|-------------------|----------------------------------------|
|                   | 0 -                                    |
| ×                 |                                        |
|                   | Cart: 0 Item(s) -                      |

All beverages are zero agency share! All frozen USDA Fruit Items are zero agency share!

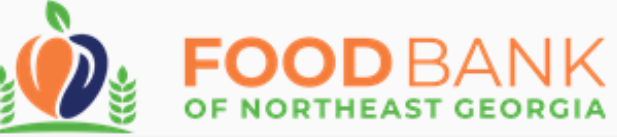

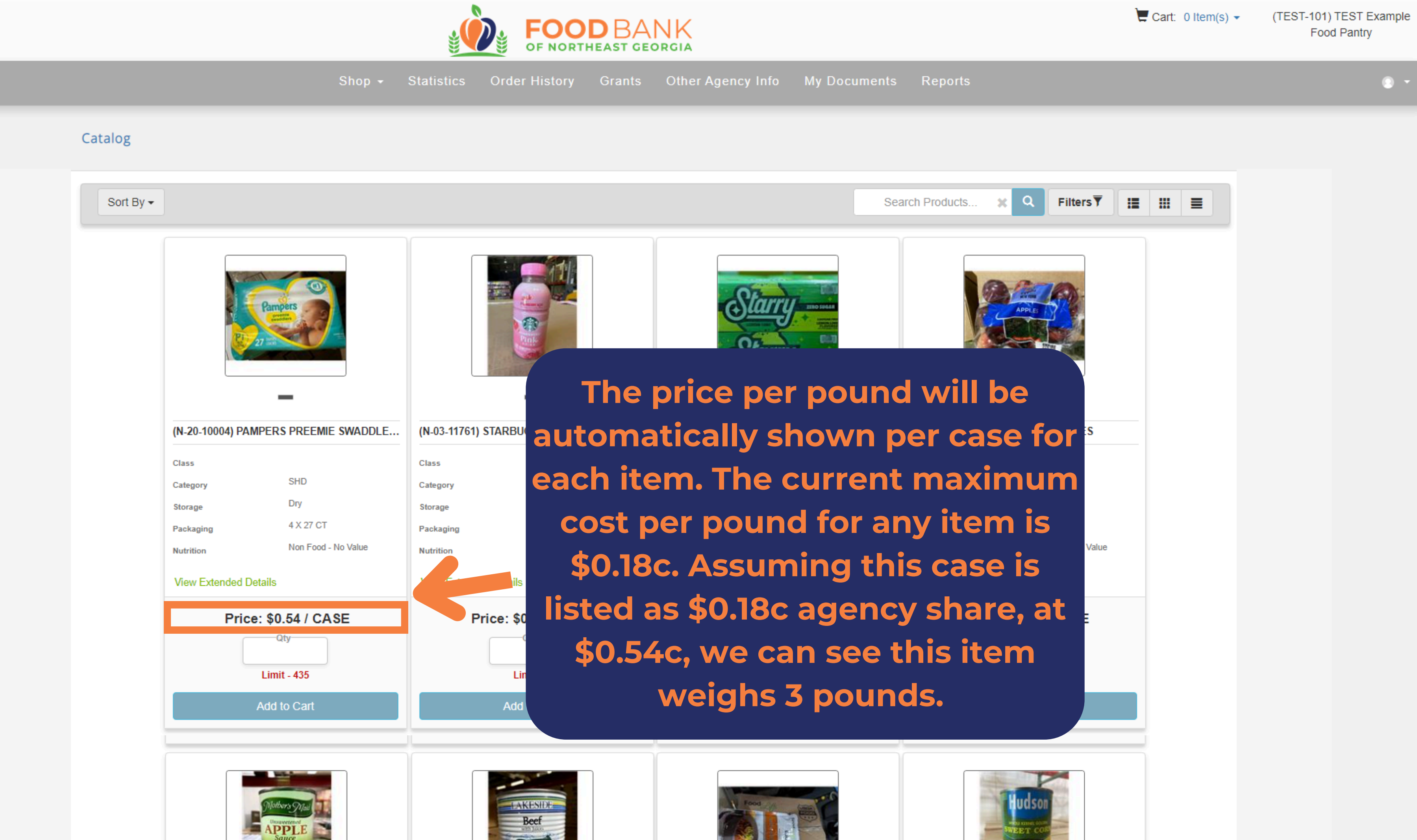

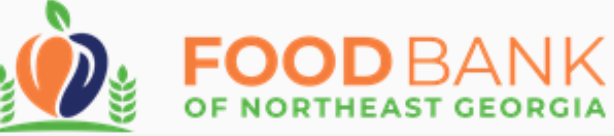

Shop - Statistics Order History Grants Other Agency Info My Documents Reports

### Catalog

It is also not uncommon for items to be listed as a zero agency share cost (free). Whenever we have excess product or ADDLE... we need food to be moved, it may be listed as \$0.00 per pound!

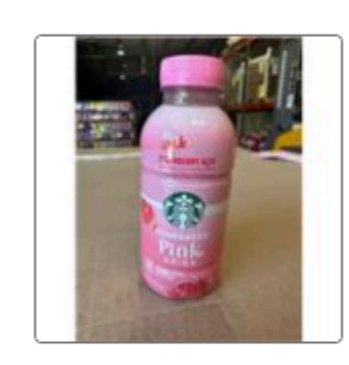

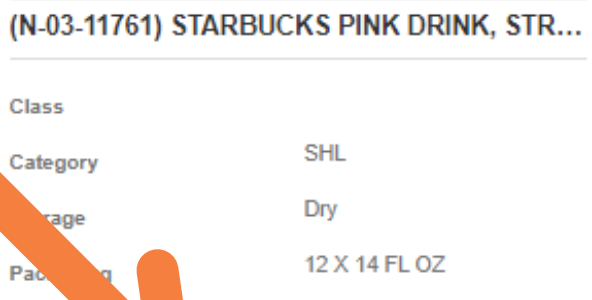

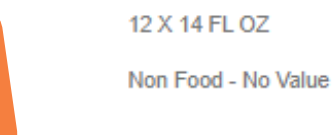

View Extended Details

Nutrition

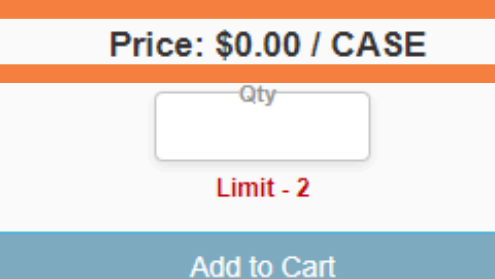

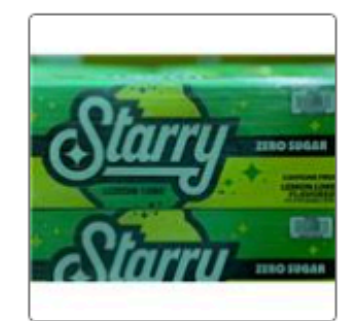

| Class     |                  |
|-----------|------------------|
| Category  | SHL              |
| Storage   | Dry              |
| Packaging | 12 X 12 FL OZ    |
| Nutrition | Non Food - No Va |
|           |                  |

View Extended Details

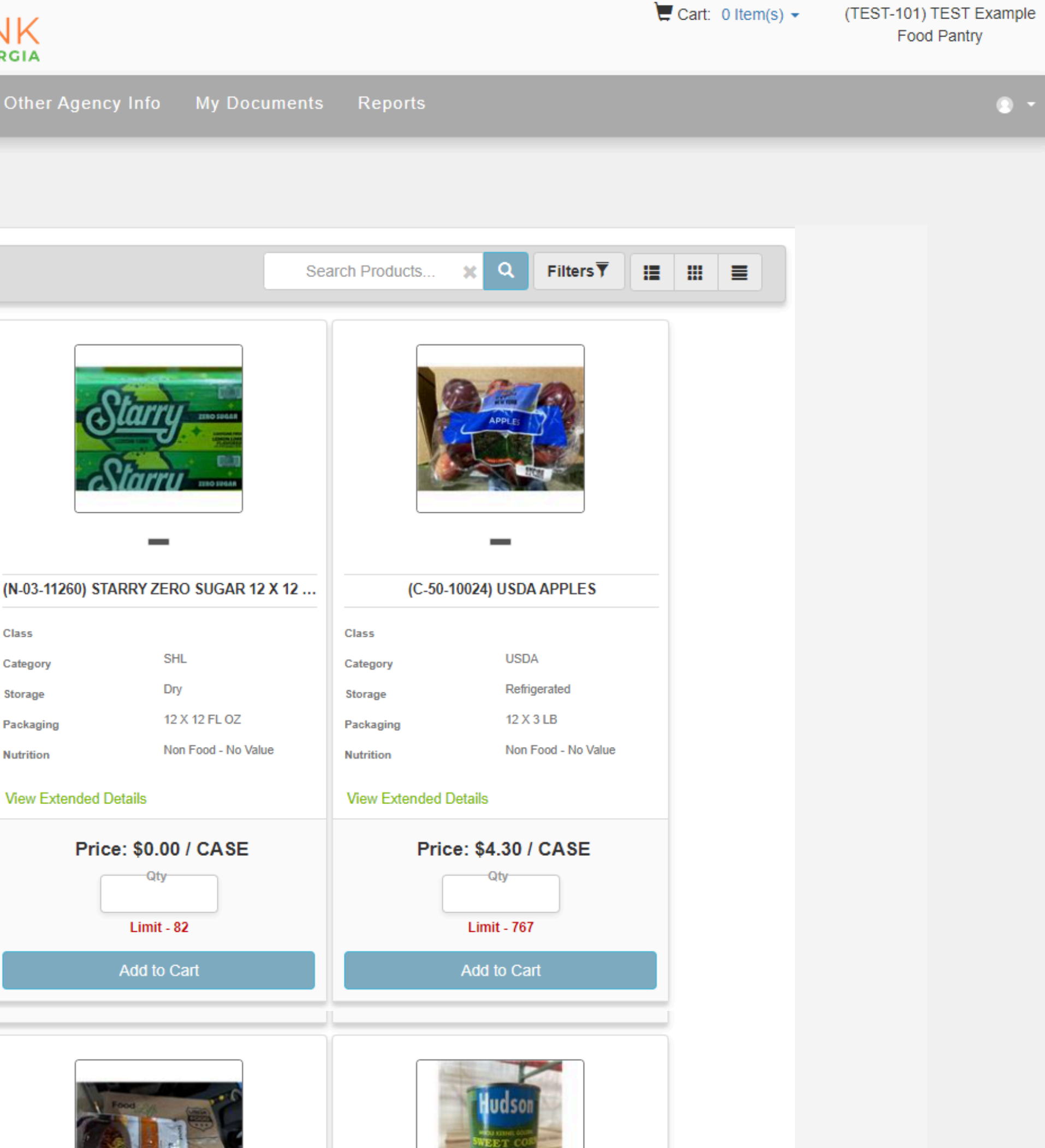

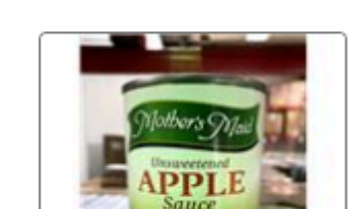

Price: \$0.54 / CASE -Qty

Limit - 435

Add to Cart

View Extended Details

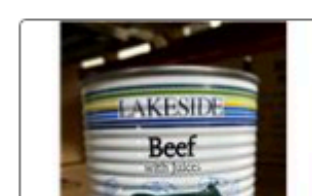

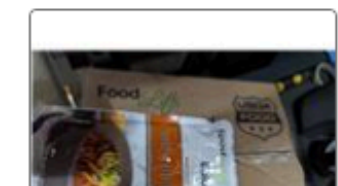

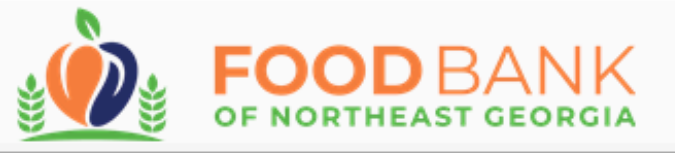

Shop - Statistics Order History Grants Other Agency Info My Documents Reports

### Catalog

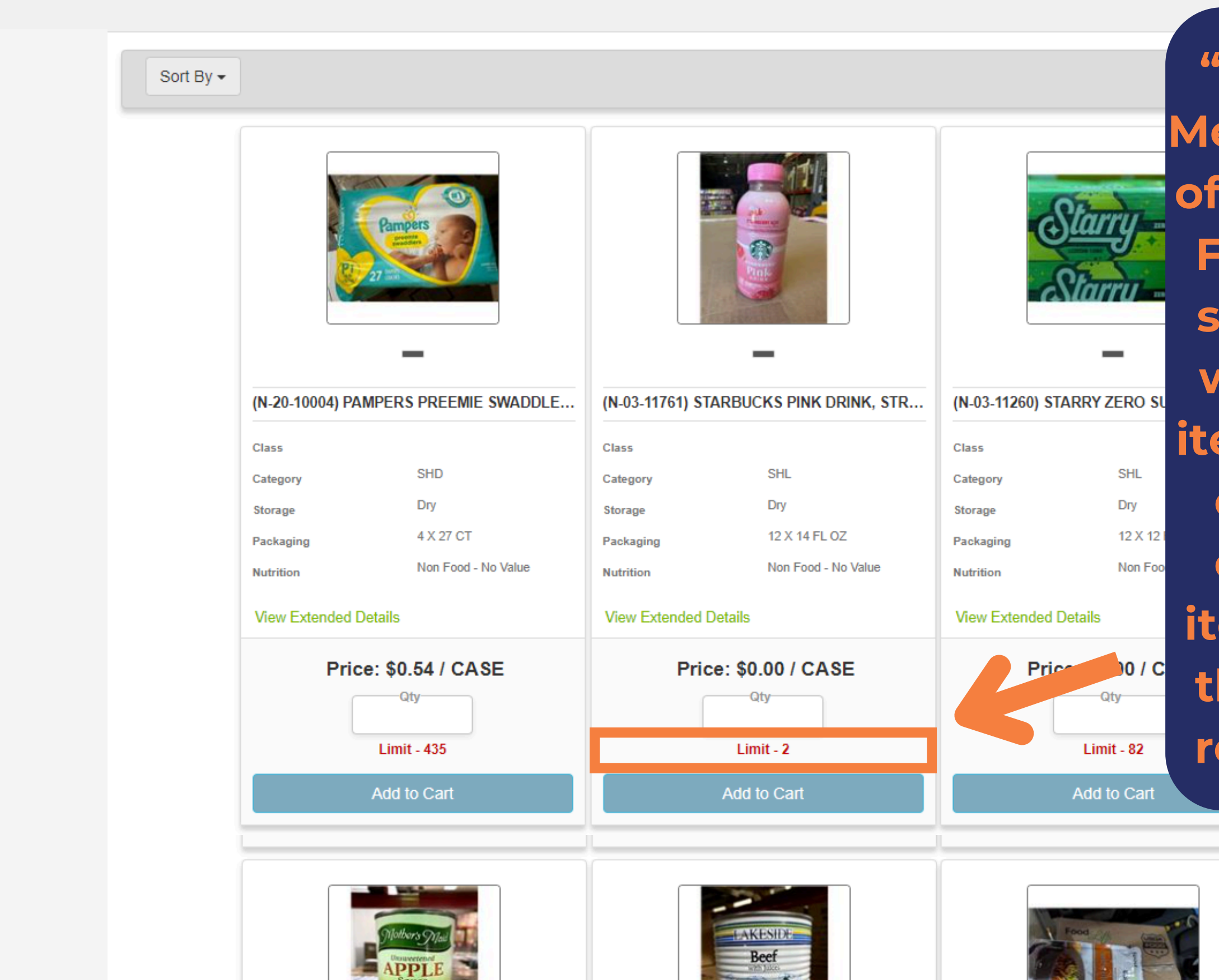

"Limit" is how many cases a Member may request, which is often the all we have in-stock. For items with <20 cases instock, there is a chance that we may no longer have that item in stock when you check out. When picking up your order, if we do not have an item you've ordered in-stock, the cost for that item will be reimbursed to your account.

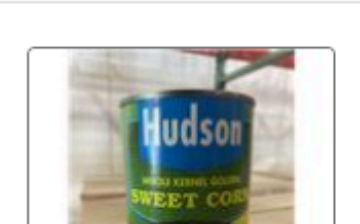

Cart: 0 Item(s) -

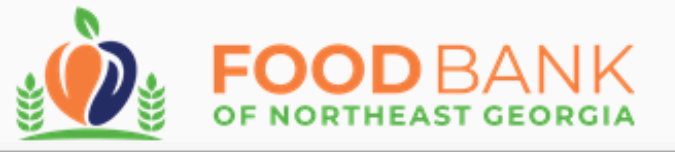

Shop - Statistics Order History Grants Other Agency Info My Doc

### Catalog

<u>ALWAYS</u> review the cases count and sizes under "Packaging"! This shows there are 12 bottles of 14 fluid ounces in each case. If you're not familiar with the sizes of an item, search for pictures of that size online!

-Qty

Limit - 435

Add to Cart

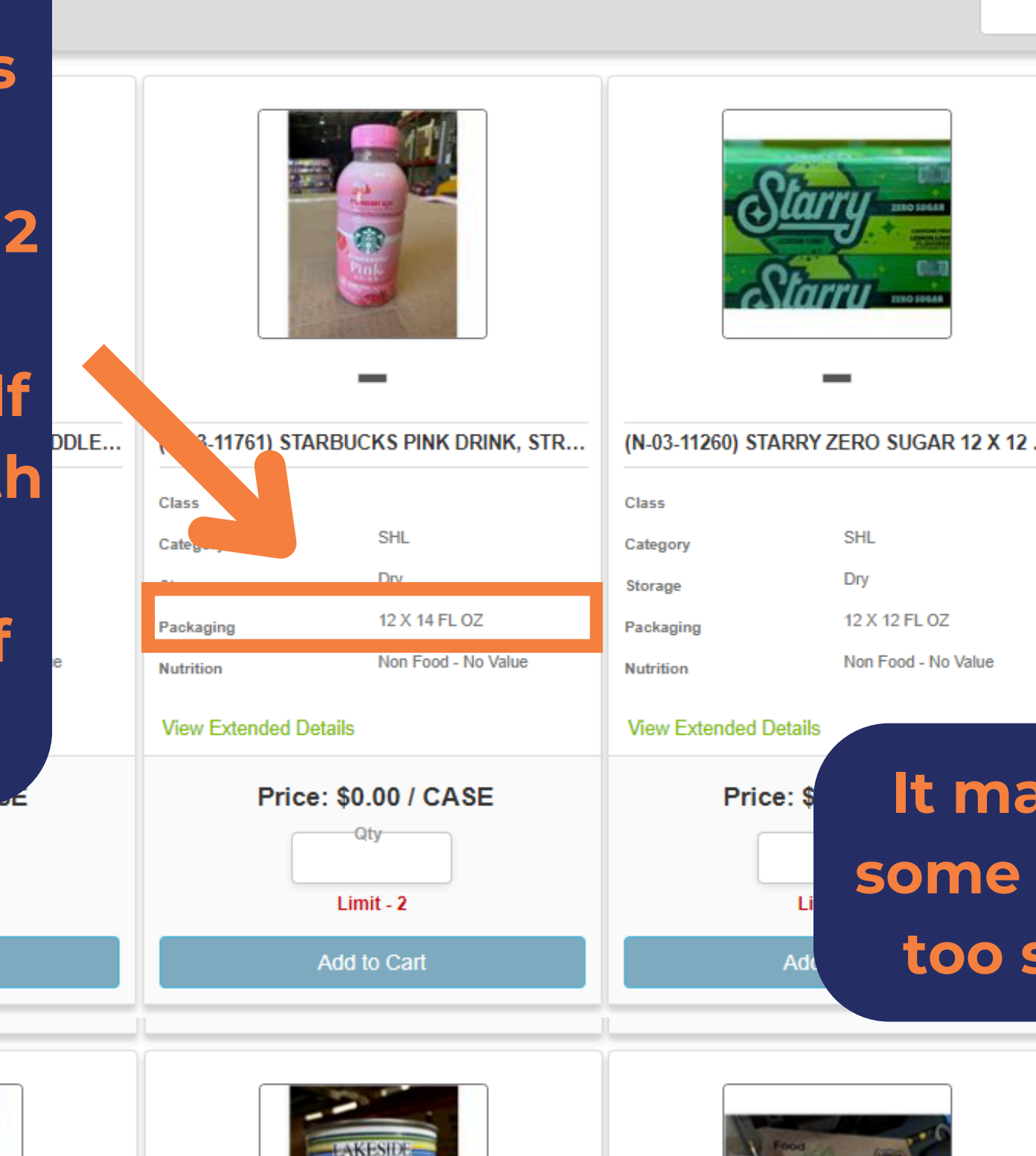

Beef

|        |               |                     |    | Cart: | 0 Item(s | ) - | (TEST-101)<br>Food | TEST Exa<br>I Pantry | Imple |
|--------|---------------|---------------------|----|-------|----------|-----|--------------------|----------------------|-------|
| uments | Reports       |                     |    |       |          |     |                    |                      | 9 -   |
|        |               |                     |    |       |          |     |                    |                      |       |
|        |               |                     |    |       |          |     |                    |                      |       |
| Sea    | arch Products | x Q Filters▼        | := |       |          |     |                    |                      |       |
|        |               |                     |    |       |          |     |                    |                      |       |
|        |               | APPLE               |    |       |          |     |                    |                      |       |
| X 12   | (C-50-10      | 024) USDA APPLES    |    |       |          |     |                    |                      |       |
|        | Class         |                     |    |       |          |     |                    |                      |       |
|        | Category      | USDA                |    |       |          |     |                    |                      |       |
|        | Storage       | 12 X 3 L B          |    |       |          |     |                    |                      |       |
| ue     | Packaging     | Non Food - No Value |    |       |          |     |                    |                      |       |
|        |               |                     |    |       |          |     |                    |                      |       |

## It may be difficult to distribute some items if they are too big or too small for your neighbors.

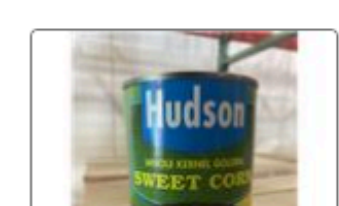

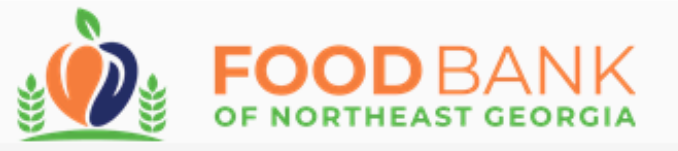

Shop - Statistics Order History Grants Other Agency Info My Documents Reports

### Catalog

Sort By 🕶

## "Storage" shows how the item needs to be stored. Make sure you have room in your dry, refrigerated, or freezer storage at your facility for each item you're checking out!

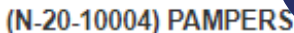

| (                     |                                                                                                    |               |                       |           |                   |
|-----------------------|----------------------------------------------------------------------------------------------------|---------------|-----------------------|-----------|-------------------|
| Class                 |                                                                                                    | Class         |                       | Class     |                   |
| Category              | SHD                                                                                                    | Category      | SHL                   | Category  | SHL               |
| Storage               | Dry                                                                                                    | Storage       | Dry                   | Storage   | Dry               |
| Packaging             | 4 X 27 CT                                                                                                    | Packaging     | 12 X 14 FL OZ         | Packaging | 12 X 12 FL OZ     |
| Nutrition             | Non Food - No Value                                                                                                    | Nutrition     | Non Food - No Value   | Nutrition | Non Food - No Val |
| View Extended Details |                                                                                                    | View Extended | View Extended Details |           | )etails           |
| Price: \$0.54 / CASE  |                                                                                                    | Pric          | Price: \$0.00 / CASE  |           | e: \$0.00 / CASE  |
| ſ                     | Qty                                                                                                    |               | Qty                   |           | Qty               |
|                       | Limit - 435                                                                                                    |               | Limit - 2             |           | Limit - 82        |
|                       | Add to Cart                                                                                                    |               | Add to Cart           |           | Add to Cart       |
|                       |                                                                                                    | 1             |                       |           |                   |
|                       |                                                                                                    |               |                       |           |                   |
|                       | and the second second s |               |                       |           |                   |

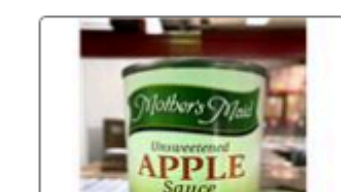

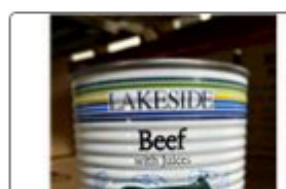

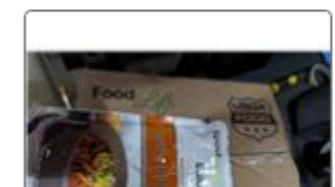

RO SUGAN

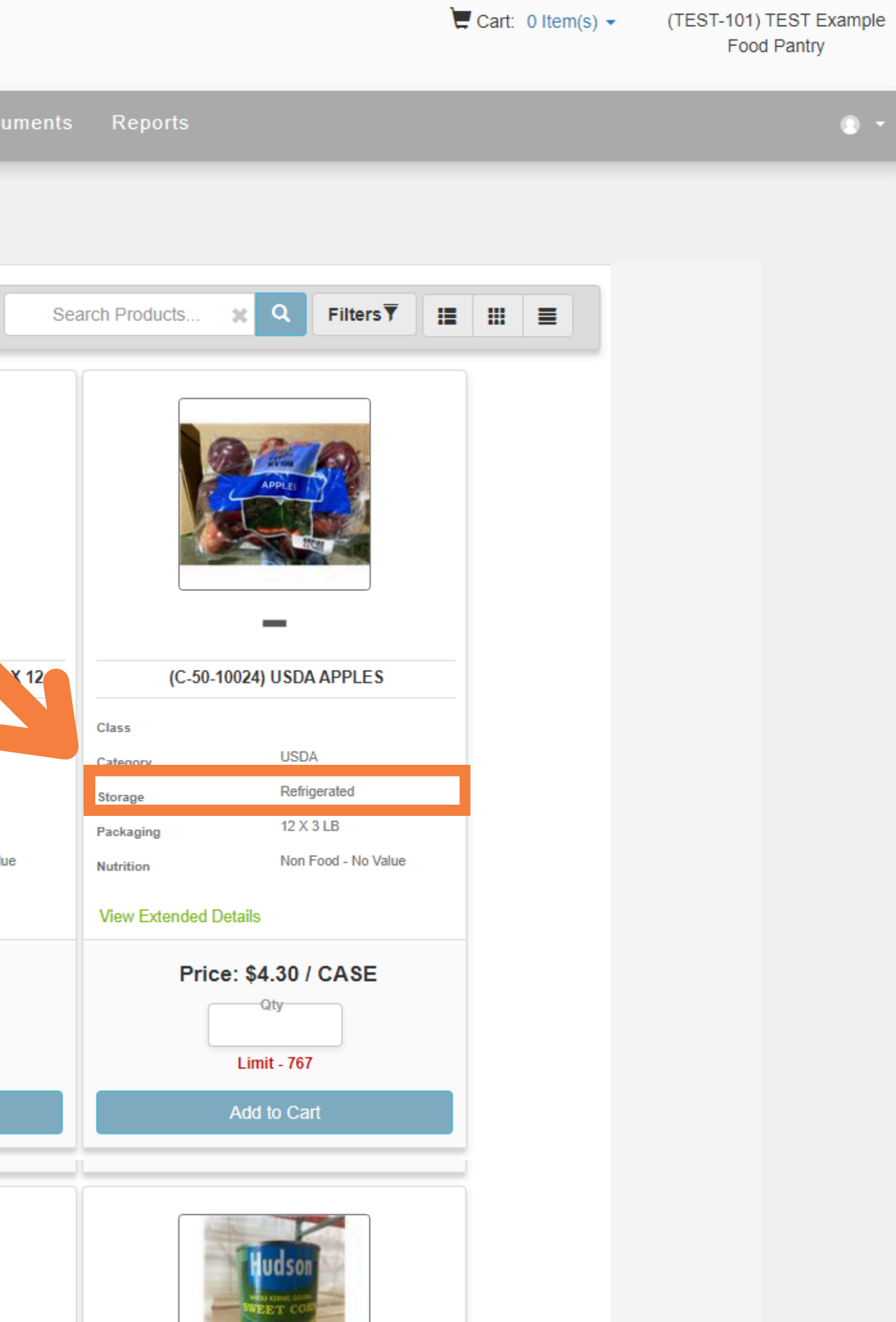

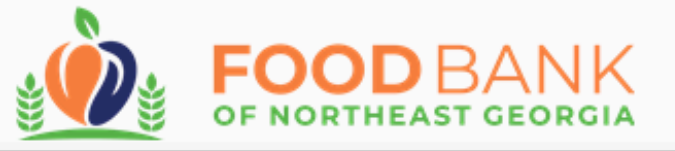

Shop - Statistics Order History Grants Other Agency Info My Documents

### Catalog

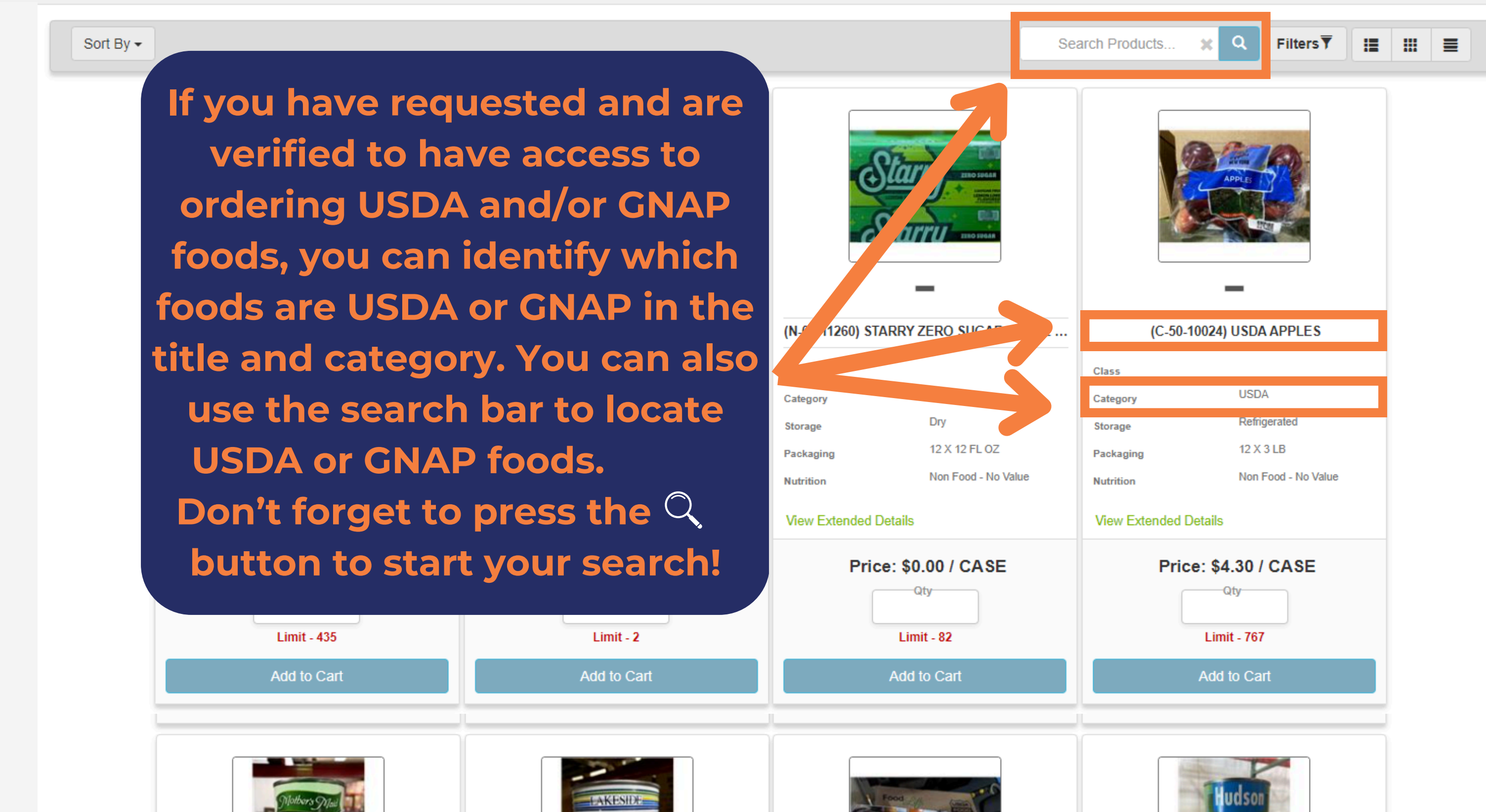

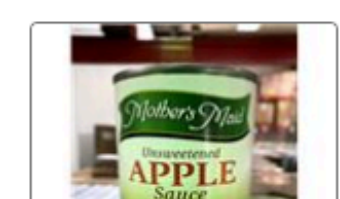

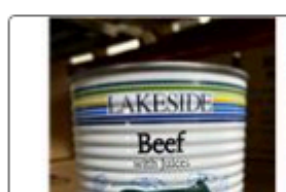

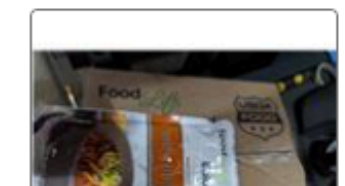

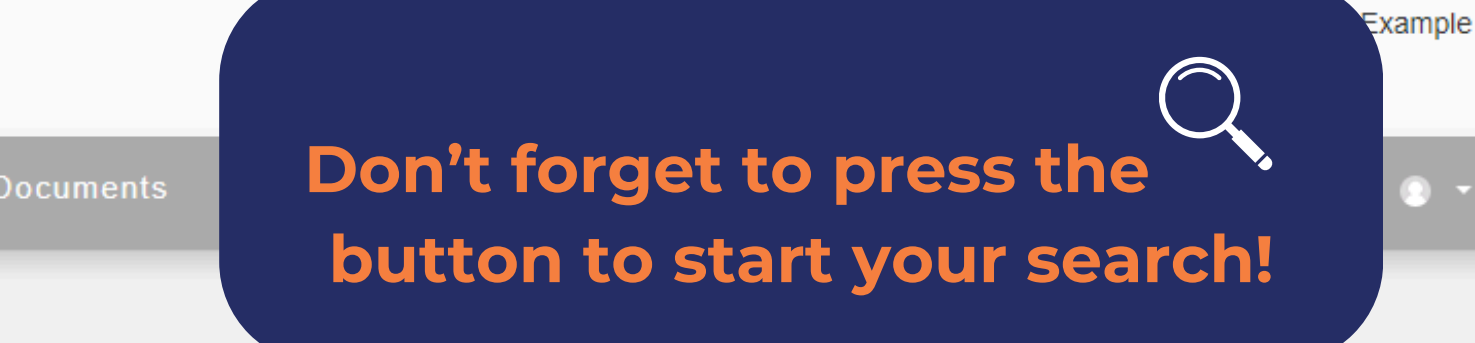

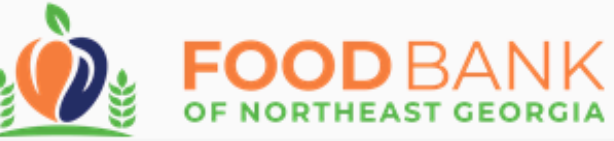

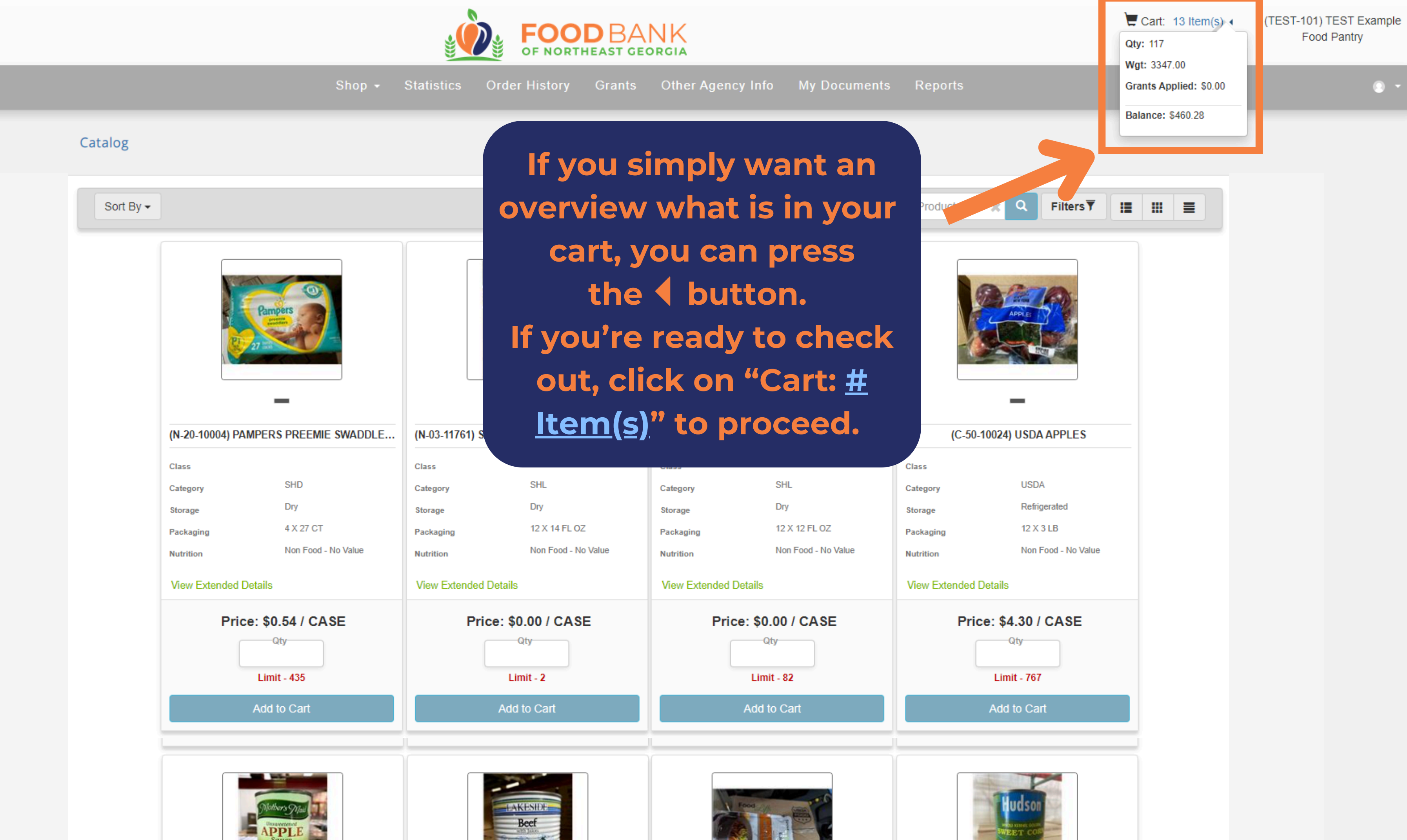

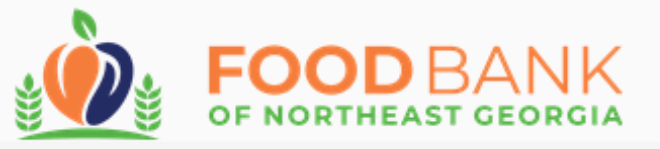

### Shops / Shopping Cart

### SHOPPING CART

|                                                                                                    | ** The current order must be submitted by 04/22/2024 | 07:43 PM or it will be ca | incelled in ord | er to release the p |
|----------------------------------------------------------------------------------------------------|------------------------------------------------------|---------------------------|-----------------|---------------------|
|                                                                                                    | Name                                                 | Weight                    | Price           | Service Fee         |
| ANDING                                                                                                    | (N-50-10290) USDA WHOLE ALMONDS DRY ROASTED          | 2.0                       | \$0.00          | \$0.18              |
| TRAVE COMP.<br>TRAVE INC. 2019<br>TRAVE INC. 2019<br>TR | (F-50-90456) USDA PORK PATTY                         | 200.0                     | \$0.00          | \$0.18              |
| SUPASTI                                                                                                    | (N-50-10041) USDA RICE CCC                           | 245.0                     | \$0.00          | \$0.18              |
|                                                                                                    | (C-50- When you add iten                             | ns into y                 | our (           | cart, t             |
|                                                                                                    | (C-50-<br>other Members to o                         | check o                   | old tl<br>ut w  | nem, o<br>ith an    |
| THE S                                                                                                    | (N-50-<br>added, but your or                         | der may                   | be c            | leacti              |
| Read a                                                                                                    |                                                      |                           |                 | your v              |

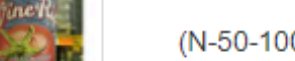

(N-50-10021) USDA DICED TOMATOES NO SALT CCC

243.00 \$0.00 🗮 Cart: 13 Item(s) 🗸

(TEST-101) TEST Example Food Pantry

| cuments Re <sub>l</sub> | ports              |           |   | ۲ |
|-------------------------|--------------------|-----------|---|---|
|                         |                    |           |   |   |
|                         |                    |           |   |   |
|                         |                    |           |   |   |
| product for other       | agencies to use ** |           |   |   |
| Grants Ap               | Qty                | Price Ext |   |   |
| \$0.00                  | 9<br>Update Cart   | \$40.50   | × |   |
| \$0.00                  | 5<br>Update Cart   | \$36.00   | × |   |
| \$0.00                  | 5<br>Update Cart   | \$44.10   | × |   |
| he or                   | dering             | \$27.20   | × |   |
| disallo<br>iy iten      | owing<br>ns you    | \$19.44   | × |   |
| vindo                   | l if you           | \$0.00    | × |   |
| VIIIGO                  | Update Cart        | \$43.74   | × |   |
| \$0.00                  | 9                  | \$43.74   | × |   |

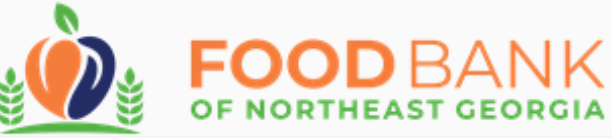

Shop - Statistics Order History Grants Other Agency Info My Documents Reports • • product for other agencies to use \*\* Gra Ap.... Qty Price Ext 9 \$0.18 \$0.00 \$40.50 × Update Cart 5 \$0.00 \$0.18 \$36.00 × Update Cart 5 \$0.00 \$44.10 × Update Cart 17 \$0.00 \$27.20 × Update Cart 9 \$0.00 \$19.44 × Update Cart 9 \$0.00 \$0.00 × Update Cart 9 \$0.00 \$43.74 × Update Cart 9

\$0.00

\$43.74

×

### Shops / Shopping Cart

This shows how many cases you have in your cart and can be updated before checkout, if needed. If changing the count, always make sure to press "enter" after adjusting the number. Then, you will receive a message that your cart has been updated.

| er | to | release | the |
|----|----|---------|-----|
|    |    |         |     |
|    | S  | 50      | e   |

| A REAL PROPERTY OF THE REAL PROPERTY OF THE REAL PROPERTY OF THE REAL PROPERTY OF THE REAL PROPERTY OF THE REAL |                                                  |        |        |        |
|----------------------------------------------------------------------------------------------------|--------------------------------------------------|--------|--------|--------|
| IN SUPANY                                                                                                    | (N-50-10041) USDA RICE CCC                       | 245.00 | \$0.00 | \$0.18 |
|                                                                                                    | (C-50-10048) USDA MANDARIN ORANGES               | 544.00 | \$0.00 | \$0.05 |
|                                                                                                    | (C-50-10029) USDA MILD CHEDDAR CHEESE, BLOCK CCC | 108.00 | \$0.00 | \$0.18 |
| THE S                                                                                                    | (N-50-10104) USDA LENTIL BEANS                   | 225.00 | \$0.00 | \$0.00 |
|                                                                                                    | (N-50-10006) USDA GREEN BEANS                    | 243.00 | \$0.00 | \$0.18 |
| Cone R                                                                                                    | (N-50-10021) USDA DICED TOMATOES NO SALT CCC     | 243.00 | \$0.00 | \$0.18 |

Cart: 13 Item(s) -

(TEST-101) TEST Example Food Pantry

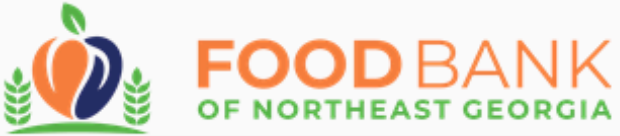

Shop - Statistics Order History Grants Other Agency Info My Documents Reports product for other agencies to use \*\* Qty Price Ext Grants Ap... 9 × \$0.00 \$40.50 Update Cart 5 \$0.00 × \$36.00 Update Cart 5 \$0.00 \$44.10 × Update Cart want to \$27.20 × tely remove \$19.44 × from your ess the "X" × \$0.00 utton. × \$43.74 Update Cart 9 \$0.00 243.00 \$43.74 ×

### Shops / Shopping Cart

### SHOPPING CART

|                                                                                                    | ** The current order must be submitted by 04/22/2024 | 07:43 PM or it will be c | ancelled in order | to release the |
|----------------------------------------------------------------------------------------------------|------------------------------------------------------|--------------------------|-------------------|----------------|
|                                                                                                    | Name                                                 | Weight                   | Price             | Service Fee    |
|                                                                                                    | (N-50-10290) USDA WHOLE ALMONDS DRY ROASTED          | 225.00                   | \$0.00            | \$0.18         |
| Sectors and a sector and a sector and a sect | (F-50-90456) USDA PORK PATTY                         | 200.00                   | \$0.00            | \$0.18         |
|                                                                                                    | (N-50-10041) USDA RICE CCC                           | 245.00                   | \$0.00            | \$0.18         |
|                                                                                                    | (C-50-10048) USDA MANDARIN ORANGES                   | 544.00                   |                   | f you          |
|                                                                                                    | (C-50-10029) USDA MILD CHEDDAR CHEESE, BLOCK CCC     | 108.00                   | con<br>an         | nplet<br>item  |
| THE S                                                                                                    | (N-50-10104) USDA LENTIL BEANS                       | 225.00                   | car               | rt, pro        |
|                                                                                                    | (N-50-10006) USDA GREEN BEANS                        | 243.00                   | \$U               |                |
| and the second second                                                                                                    |                                                      |                          |                   |                |

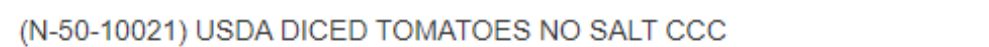

Cart: 13 Item(s) -

(TEST-101) TEST Example Food Pantry

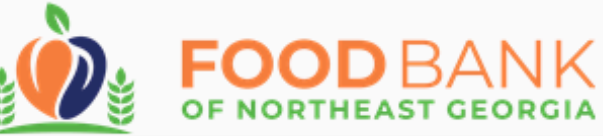

Shop - Statistics Order History Grants Other Agency Info My Documents Reports product for other agencies to use \*\* Grants Ap... Qty Price Ext 9 \$0.00 \$40.50 × Update Cart 5 \$0.00 \$36.00 × Update Cart 5 \$0.00 \$44.10 × Upda 17 \$0.00 \$27.20 × Update Cart veight of the 5 cases t a \$0.18c per pound as **\$36.00** 

### Shops / Shopping Cart

### SHOPPING CART

|                                                                                                    | ** The current order must be submitted by 04/22/2024 | 07:43 PM or it will be c | ancelled in ord | er to release the |
|----------------------------------------------------------------------------------------------------|------------------------------------------------------|--------------------------|-----------------|-------------------|
|                                                                                                    | Name                                                 | Weight                   | Price           | Service Fee       |
| AUGUST                                                                                                    | (N-50-10290) USDA WHOLE ALMONDS DRY ROASTED          | 225.00                   | \$0.00          | \$0.18            |
| TEN LINE<br>TA MICH AND<br>THE MICH AND<br>THE DECEMBER<br>THE DECEMBER<br>THE DECEMBER<br>THE DECEMBER<br>THE DECEMBER<br>THE DECEMBER | (F-50-90456) USDA PORK PATTY                         | 200.00                   | \$0.00          | \$0.18            |
| SUPATH                                                                                                    | (N-50-10041) USDA RICE CCC                           | 245.00                   | \$0.00          |                   |
|                                                                                                    | (C-50-10048) USDA MANDARIN ORANGES                   | 544.00                   | \$0.00          | \$0 5             |
|                                                                                                    | <sup>C</sup> You can see that the                    | total co                 | ombi            | ned v             |
| THE R                                                                                                    | of USDA Pork Patties                                 | 5 is 200<br>the pri      | pour            | ids. A            |
|                                                                                                    |                                                      | , the ph                 |                 | IISLEC            |

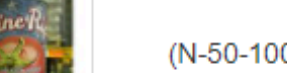

(N-50-10021) USDA DICED TOMATOES NO SALT CCC

243.00 \$0.18 \$0.00

Cart: 13 Item(s) -

(TEST-101) TEST Example Food Pantry

Update Cart

9

|                 | (C-50-10048) USDA MANDARIN ORANGES               | 544.00 | \$0.00 | \$0.05           |
|-----------------|--------------------------------------------------|--------|--------|------------------|
|                 | (C-50-10029) USDA MILD CHEDDAR CHEESE, BLOCK CCC | 108.00 | \$0.00 | \$0.18           |
| THE R           | (N-50-10104) USDA LENTIL BEANS                   | 225.00 | \$0.00 | \$0.00           |
|                 | (N-50-10006) USDA GREEN BEANS                    | 243.00 | \$0.00 | \$0.18           |
| Pine R.         | (N-50-10021) USDA DICED TOMATOES NO SALT CCC     | 243.00 | \$0.00 | \$0.18           |
| Hudsor<br>Lives | (N-50-10007) USDA CORN, WHOLE KERNEL NO SALT     | 252.00 | \$0.00 | \$0.18           |
|                 | (N-50-10312) USDA If you want to                 | 108.00 | \$0.00 | \$0.18           |
| AALANIE<br>Boof | (N-50-10244) USDA deactivate your                | 324.00 | \$0.00 | \$0.18           |
| APPLE D         | (N-50-10065) USDA "Cancel Order"                 | 243.00 | \$0.00 | \$0.18           |
|                 | (C-50-10024) UL AAPPLES                          | 387.00 | \$0.00 | \$0.10           |
|                 |                                                  |        |        |                  |
|                 |                                                  | Totals | 3      | Weight<br>347.00 |
| Cancel Order    |                                                  |        |        |                  |

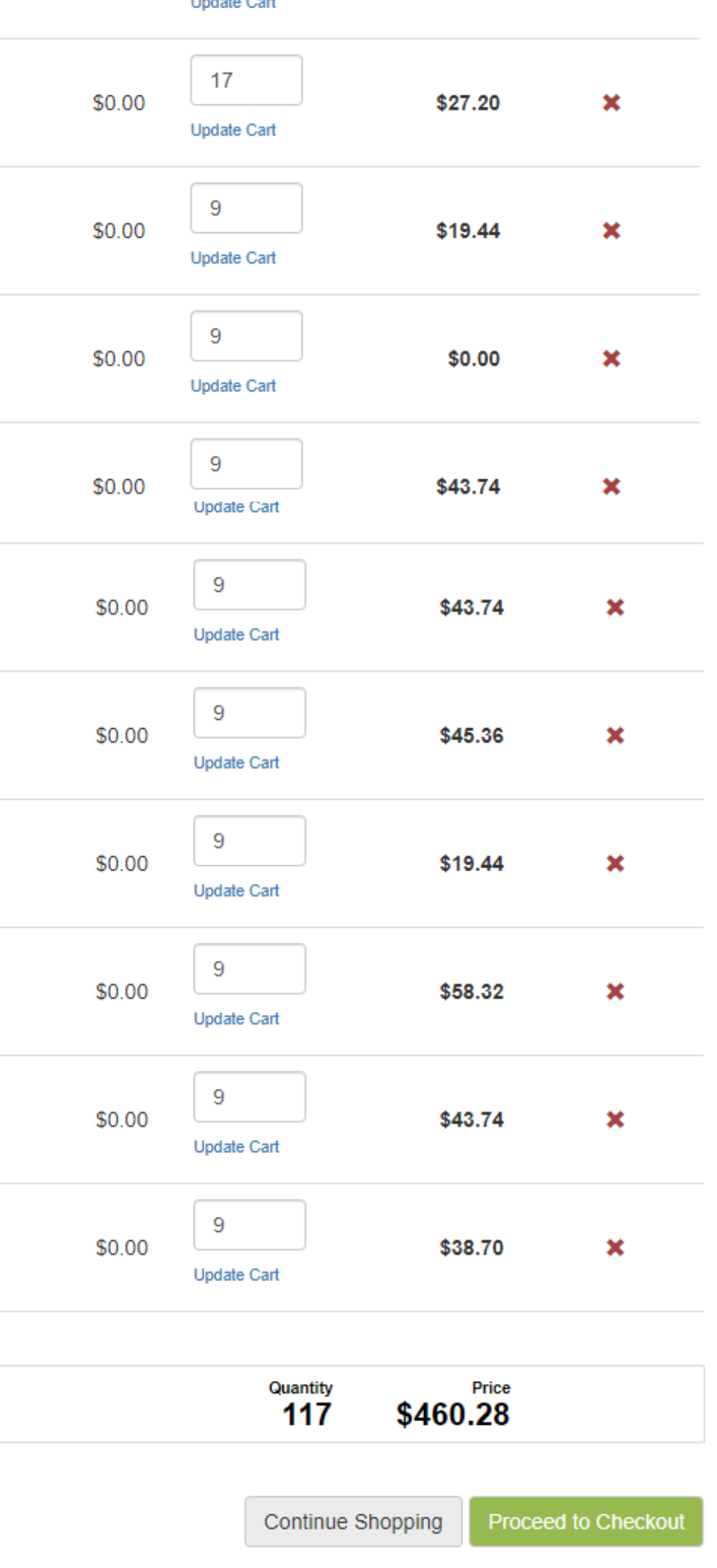

|                  |                                              |          |                 |        |        |        | Updat              |
|------------------|----------------------------------------------|----------|-----------------|--------|--------|--------|--------------------|
|                  | (C-50-10048) USDA MANDARIN ORANGES           |          | 544.00          | \$0.00 | \$0.05 | \$0.00 | 17<br>Updat        |
|                  | (C-50-10029) USDA MILD CHEDDAR CHEESE, BLOCK | CCC      | 108.00          | \$0.00 | \$0.18 | \$0.00 | 9<br>Updat         |
|                  | (N-50-10104) USDA LENTIL BEANS               |          | 225.00          | \$0.00 | \$0.00 | \$0.00 | 9<br>Updat         |
|                  | (N-50-10006) USDA GREEN BEANS                |          | 243.00          | \$0.00 | \$0.18 | \$0.00 | 9<br>Upda          |
| Fine R.          | (N-50-10021) USDA DICED TOMATOES NO SALT CCC | :        | 243.00          | \$0.00 | \$0.18 | \$0.00 | 9<br>Upda          |
| Hudsor<br>Harres | (N-50-10007) USDA CORN, WHOLE KERNEL NO SALT | -        | 252.00          | \$0.00 | \$0.18 | \$0.00 | 9<br>Upda          |
|                  | (N-50-10312) USDA CHILI W/ BEANS CCC         | First,   | reviev          | w you  | r cart | to     | 9<br>Ida           |
|                  | (N-50-10244) USDA CANNED BEEF CCC            | ma       | ke sui<br>thing | re you | have   |        | 9<br>Ida           |
| APPLE            | (N-50-10065) USDA APPLESAUCE                 | amount   | t that          | you ne | eed. T | hen    | 9<br><b>9</b> odar |
| 9/20             |                                              | click "P | rocee           | d to C | hecko  | out"   | 9                  |

 
 Totals
 Weight 3347.00

 Cancel Order

(C-50-10024) USDA APPLES

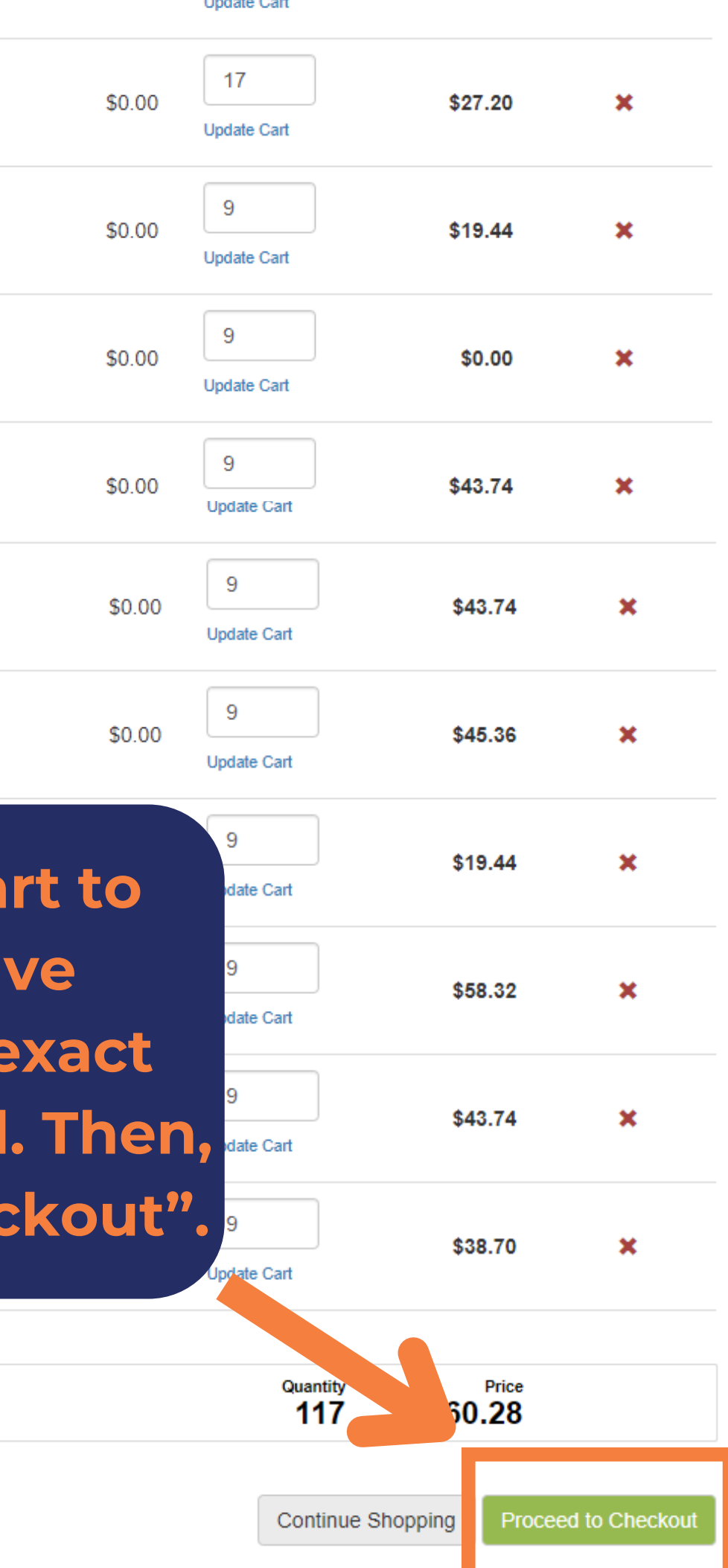

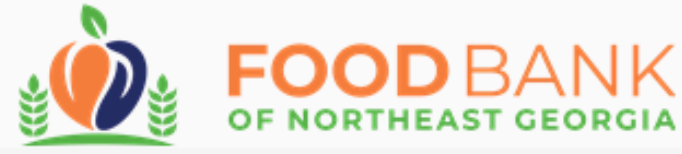

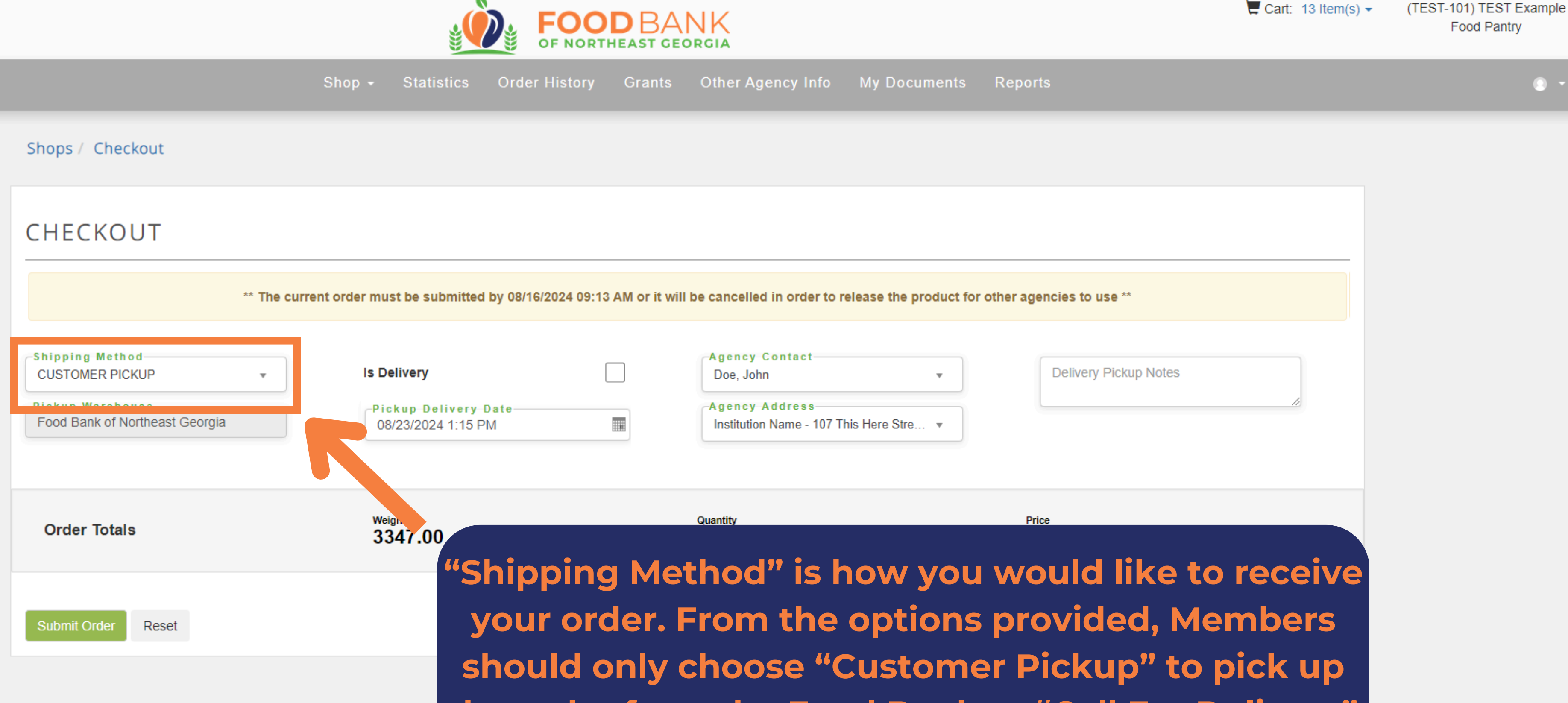

the order from the Food Bank or "Call For Delivery" after calling and approving their delivery date and time with our Warehouse staff.

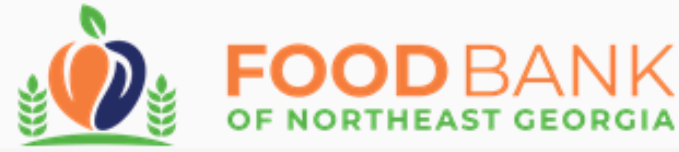

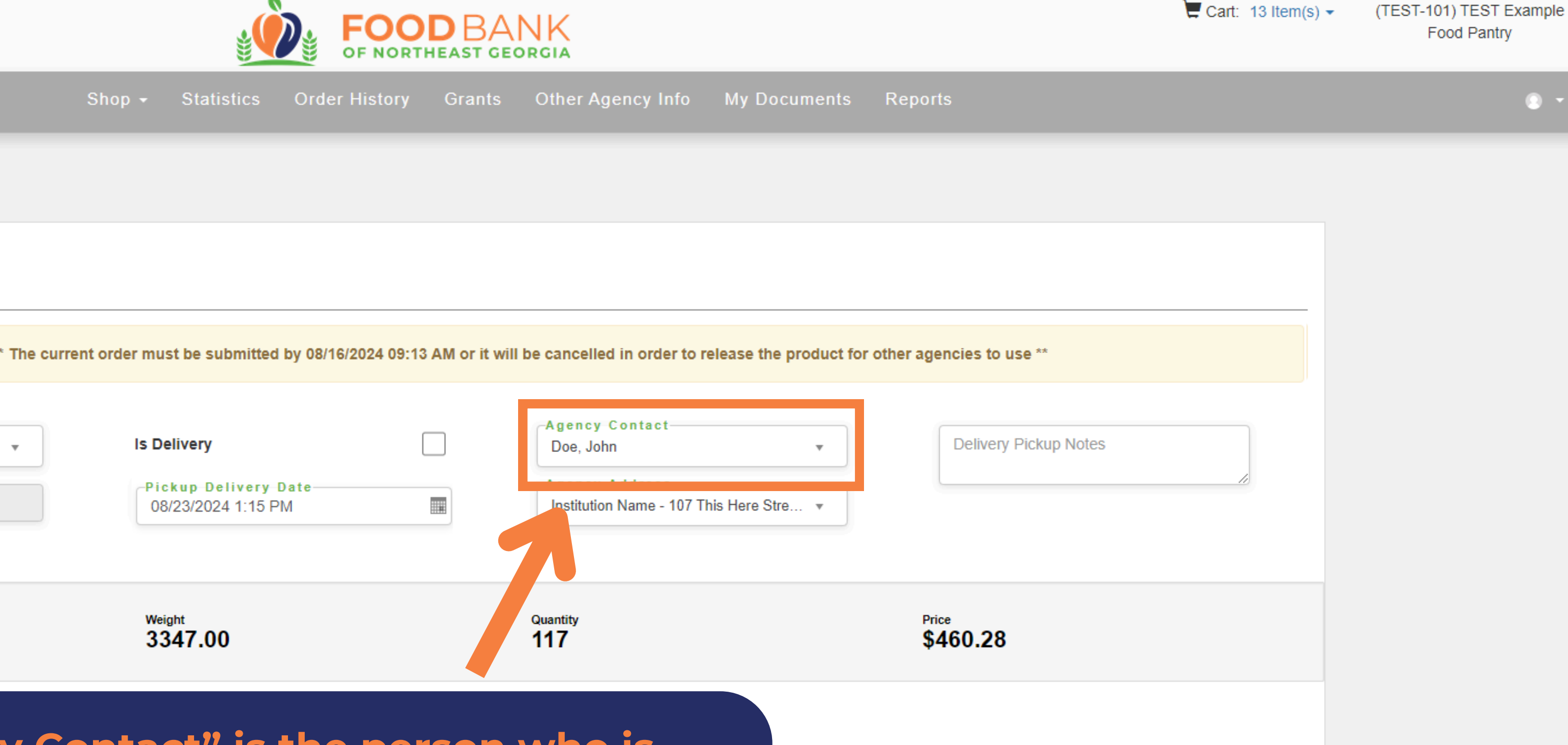

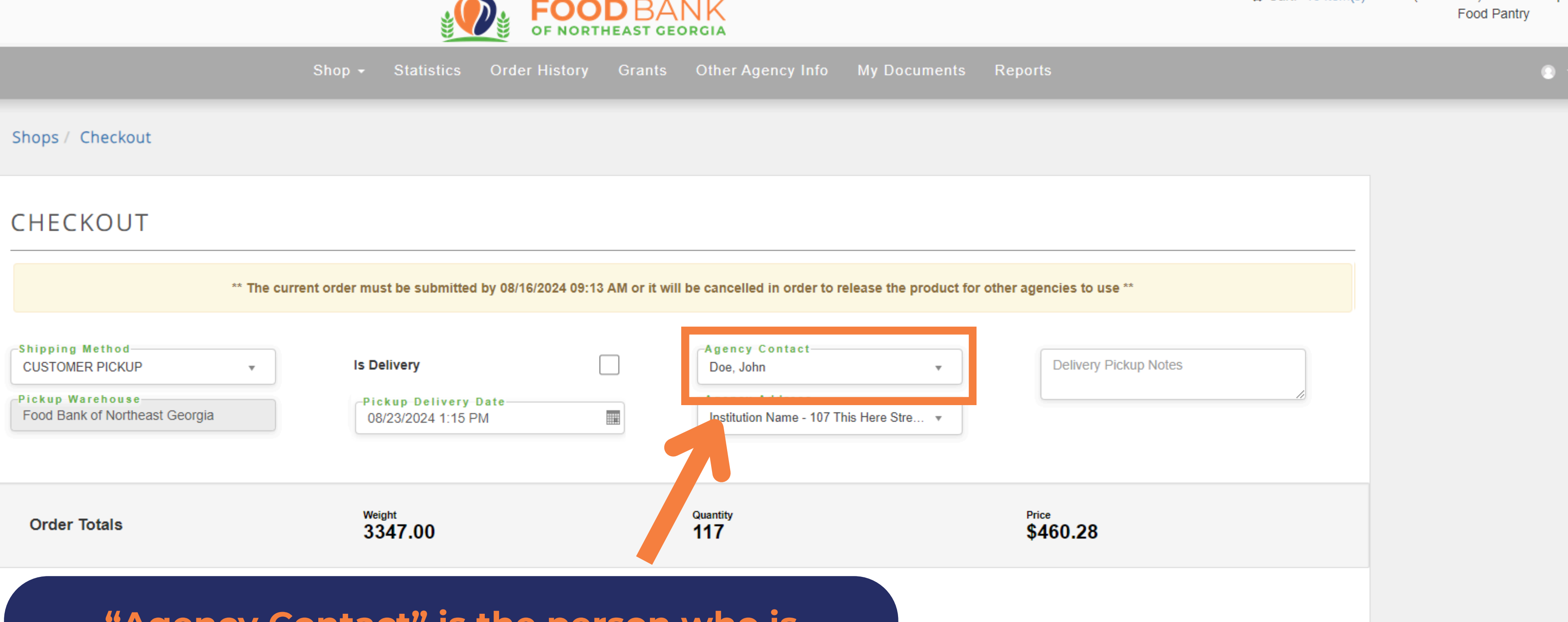

"Agency Contact" is the person who is responsible for receiving or picking up the order. If we have any issues or delays in delivery, we will be contacting the person listed here.

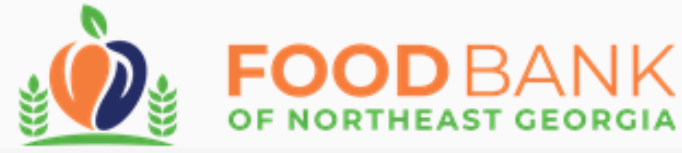

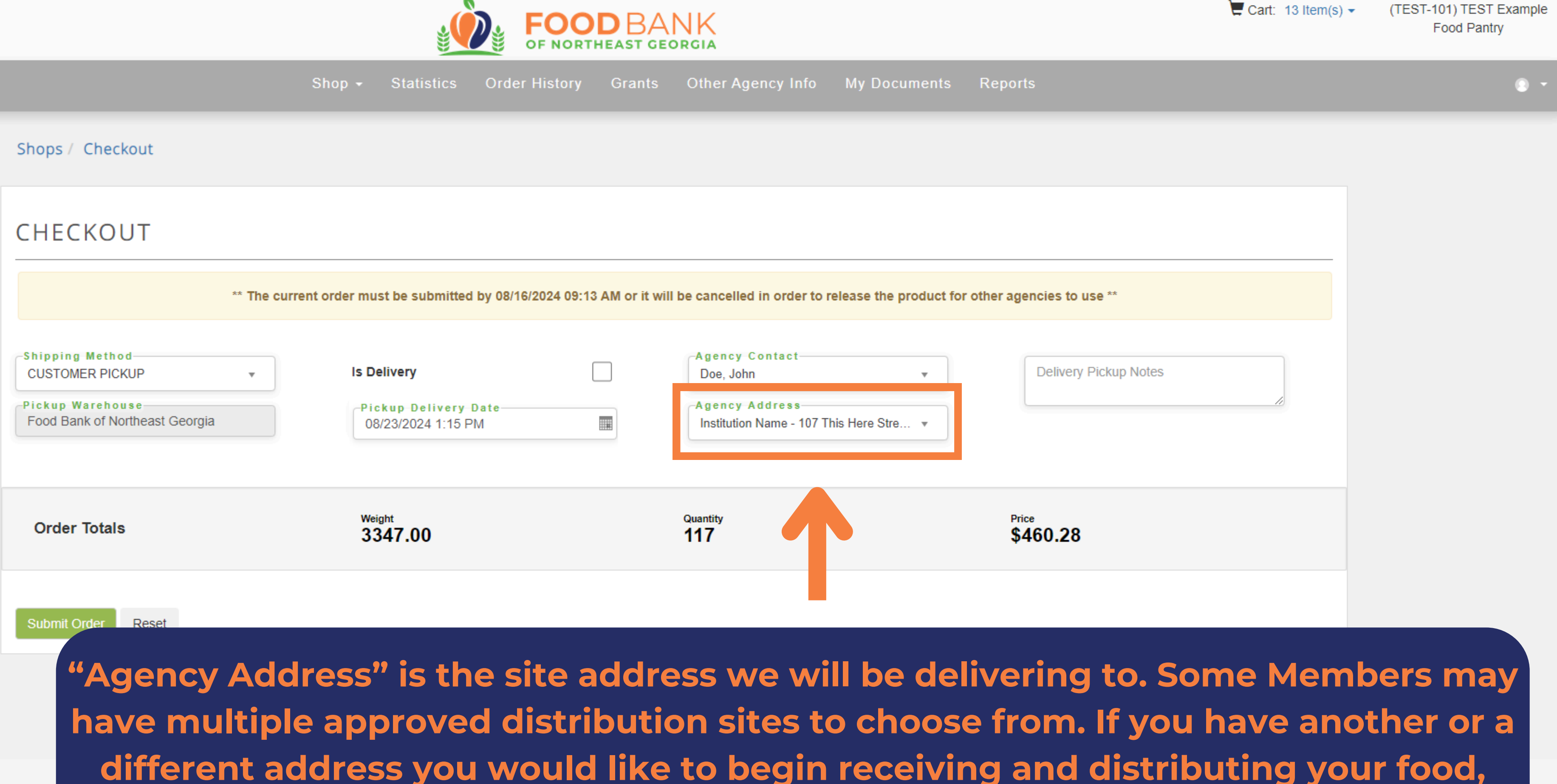

make sure to contact your Food Access Coordinator!

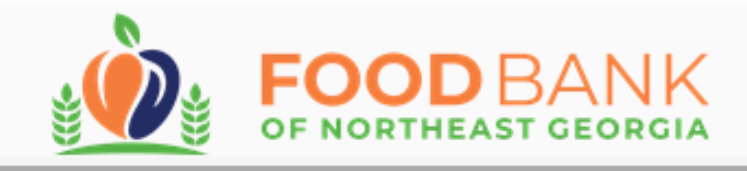

Other Agency Info Statistics Order History Grants My Documents

### Shops / Checkout

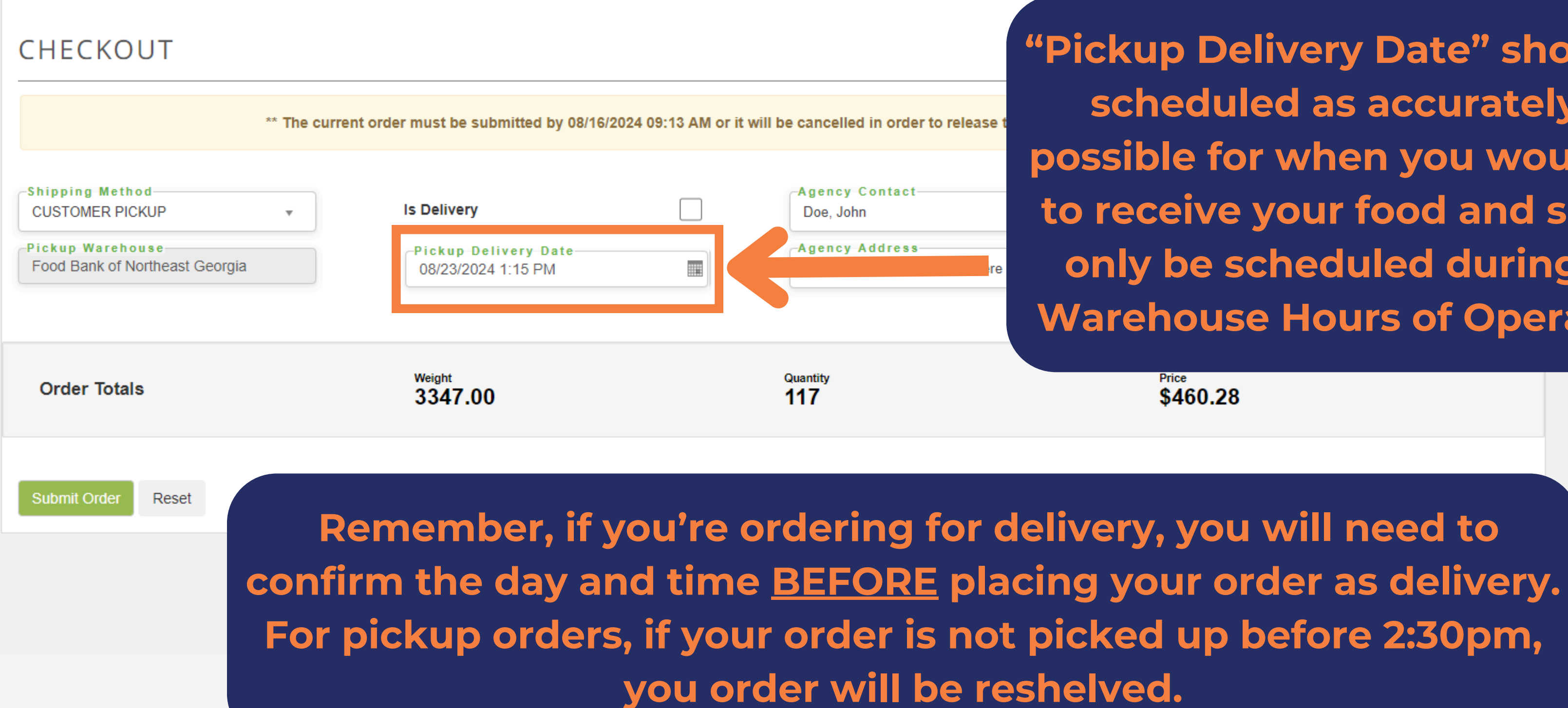

Reports

"Pickup Delivery Date" should be scheduled as accurately as possible for when you would like to receive your food and should only be scheduled during our Warehouse Hours of Operation.

> Price \$460.28

![](_page_28_Picture_0.jpeg)

Statistics Order History Other Agency Info My Documents

![](_page_28_Figure_2.jpeg)

![](_page_28_Picture_3.jpeg)

•

Reports

Ô

Your order may automatically have a set time and date for your orders. correct day and time of pickup by using the tools on the calendar.

- Press to reset date and time.
- Press to choose a time.
- **Press to return to Calendar** View.
- Press to remove the date and time.

![](_page_29_Picture_0.jpeg)

| Shops / Checkout                                                                         | "Delivery Pickup N<br>you to provide a<br>nformation to our<br>directions for whe | lotes" allows<br>any helpful<br>staff, such as<br>ere to deliver. | oro release the product for                    |
|------------------------------------------------------------------------------------------|-----------------------------------------------------------------------------------|-------------------------------------------------------------------|------------------------------------------------|
| Shipping Method<br>CUSTOMER PICKUP<br>Pickup Warehouse<br>Food Bank of Northeast Georgia | ▼ Is Delivery<br>Pickup Delivery Date<br>04/25/2024 1:43 PM                       | Agency Con<br>Doe, John<br>Agency Add<br>Institution Nar          | tact<br>▼<br>ress<br>me - 107 This Here Stre ▼ |
| Order Totals                                                                             | Weight<br>3347.00                                                                 | Quantity<br>117                                                   |                                                |
| Submit Order Reset                                                                       |                                                                                   |                                                                   |                                                |

![](_page_29_Picture_2.jpeg)

![](_page_30_Figure_0.jpeg)

Cart: 13 Item(s) -

(TEST-101) TEST Example Food Pantry

•

"Is Delivery" must also be marked as confirmation for deliveries or it will be assumed that your order is being picked up.

Delivery Pickup Notes

Price \$460.28

![](_page_31_Picture_0.jpeg)

![](_page_31_Figure_1.jpeg)

### CHECKOUT

Shops / Checkout

| ⊂Shipping Method<br>CALL FOR DELIVERY ▼ | Is Delivery                                | Agency Contact<br>Doe, John 🔻                             |
|-----------------------------------------|--------------------------------------------|-----------------------------------------------------------|
| Food Bank of Northeast Georgia          | Pickup Delivery Date<br>08/23/2024 1:15 PM | Agency Address<br>Institution Name - 107 This Here Stre 🔻 |
| Order Totals                            | Weight<br>3347.00                          | Quantif<br>117 Befor                                      |
|                                         |                                            |                                                           |
|                                         |                                            | <u>ALWA</u>                                               |
| Submit Order Reset                      |                                            | ALWA<br>delivery                                          |

# e placing any order, YS double check the and pickup details to make sure everything is correct.

![](_page_32_Picture_0.jpeg)

Other Agency Info Statistics Order History Grants My Documents

### Shops / Checkout

![](_page_32_Picture_3.jpeg)

![](_page_32_Picture_4.jpeg)

Cart: 13 Item(s) -

(TEST-101) TEST Example

# Before placing any order, **ALWAYS** double check the delivery and pickup details to make sure everything is correct.

![](_page_33_Figure_0.jpeg)

|                                     | Ca                                 | art: 0 Item(s) 🕶 | (TEST-101) TEST Example<br>Food Pantry |
|-------------------------------------|------------------------------------|------------------|----------------------------------------|
| Reports                             |                                    |                  | 0 -                                    |
|                                     |                                    |                  |                                        |
|                                     |                                    |                  |                                        |
| rder is co<br>and othe<br>order His | ompleted<br>er online<br>tory" tab | ata              |                                        |
| ▼                                   |                                    | <b>•</b>         |                                        |
|                                     |                                    |                  |                                        |
|                                     |                                    |                  |                                        |
|                                     |                                    |                  |                                        |
|                                     |                                    |                  |                                        |
|                                     |                                    |                  |                                        |

•

Go to page: 1 Show rows: 10 👻 1-1 of 1 🔳

# **AND DON'T FORGET!**

If you placed your order for delivery, our warehouses need to be notified properly to confirm if delivery is possible for the date and time you chose.

If your order was placed for delivery from our **Rabun warehouse, call** (706) 782-0780 extension 212. If we don't answer, leave us a voicemail letting us know you're requesting a delivery and include your name, phone number, Member **Reference Code.** 

![](_page_34_Picture_3.jpeg)

![](_page_34_Picture_4.jpeg)

If your order was placed for **delivery from our Athens** warehouse, email us at receiving@foodbanknega.org with your request for delivery and include your Member **Reference Code and phone** number for us to get back to you.